## Privia

# PX-130

## 取扱説明書(保証書別添)

この取扱説明書は、お読みになったあとも、 保証書とともに、大切に保管してください。

「安全上のご注意」 ご使用前に、添付別紙「安全上のご注意」を お読みの上、正しくお使いください。

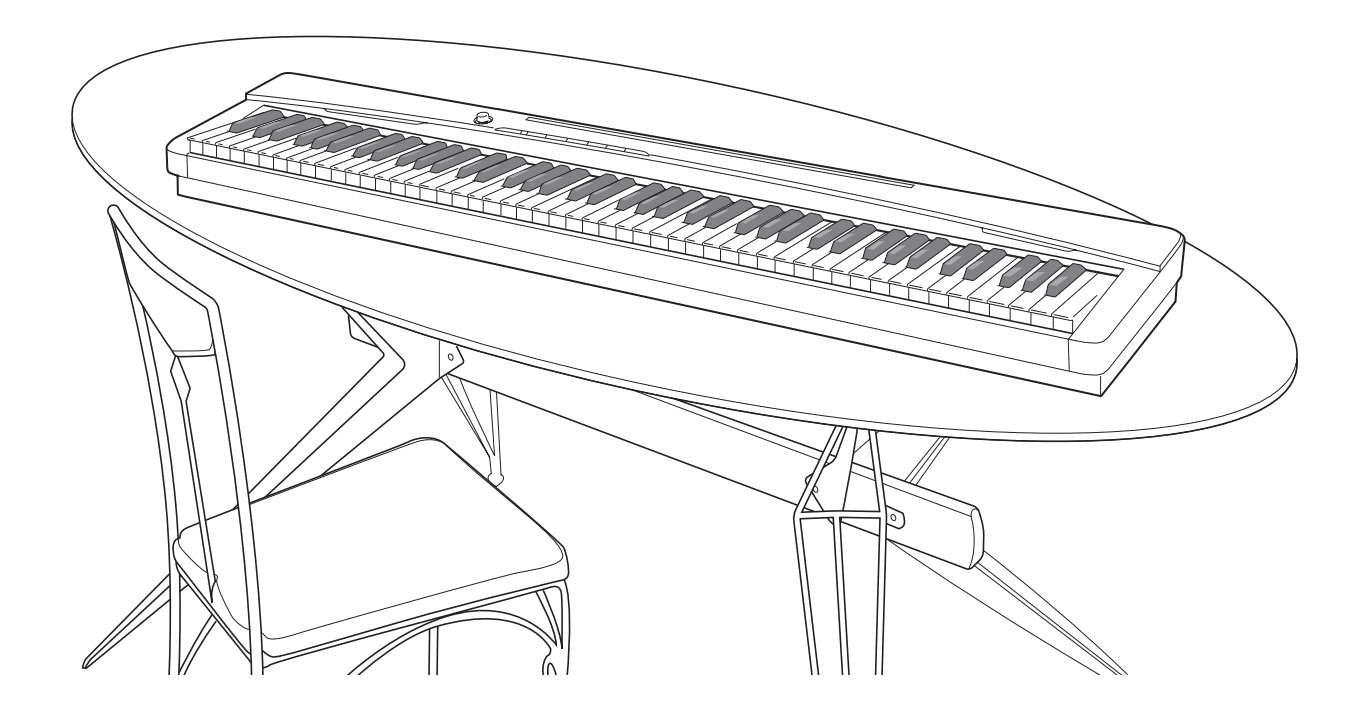

J

#### ■ JIS C 61000-3-2適合品

本装置は、高調波電流規格「JIS C 61000-3-2」に適合しています。

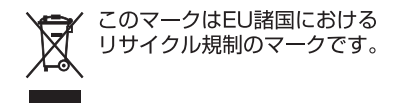

本書に記載されている社名および商品名は、それぞれ各社の登録商標および商標です。

## 目次

| 各部の名称2                      | Ę |
|-----------------------------|---|
| 譜面立ての立て方2                   |   |
| FUNCTION ボタンについて3           |   |
| 設定の保存と、操作のロックについて3          |   |
| 電源について4                     |   |
| AC アダプターの使い方4               |   |
| 接続について5                     |   |
| ヘッドホンを接続するには5               |   |
| オーディオ機器やアンプと接続するには5         |   |
| ペダルを接続するには6                 |   |
| 付属品・別売品について6                |   |
| いろいろな音色を聴いてみましょう7           |   |
| 音色を選んで弾いてみる7                |   |
| 音色の明るさを調節するには(ブリリアンス)8      |   |
| 2つの音色を重ねてみる(レイヤー)           |   |
| 音色に効果をかけてみる(エフェクト)          |   |
| メトロノームを鳴らしてみる10             |   |
| 2 台ピアノにして弾いてみる(デュエット)11     |   |
| 曲を聴いてみる(デモ演奏/               |   |
| ミュージックライブラリー)12             |   |
| デモ演奏を聴いてみる12                |   |
| ミュージックライブラリーの曲を             |   |
|                             |   |
| ミューシックライフラリーの囲を<br>練習してみる13 |   |
| <i>演奏を録音/再生してみる</i>         | 資 |
| (録音機能)14                    |   |
| トラックについて14                  |   |
| 演奏を録音してみる15                 |   |
| 録音した演奏を再生してみる               |   |
| 録音した内容を消去するには               |   |
|                             |   |

| その他の設定                        | 17       |
|-------------------------------|----------|
| 設定するには                        | 17       |
| 設定に使用する鍵盤一覧                   | .18      |
| 設定項目一覧表                       | 19       |
| リバーブ                          | 19       |
| コーラス                          | 19       |
| 音色選択                          | 19       |
| ブリリアンス (BRILLIANCE)           | 19       |
| レイヤーのバランス                     | 19       |
| テンホ (IEMPO)                   | 19       |
| 田選択(SONG SELECT)              | 19       |
|                               | 19       |
| メトロノームの音重 (METRONOME VOLUME). | 19       |
| メトロノームの拍士(METRONOME DEAT)     |          |
| 避盗の詞 (トランスホース)                | 20<br>20 |
| 日の同じの [[6] [] 「ユニンク]          | 20       |
| 音律 (TFMPFRAMENT)              | 20       |
| 音律選択 (TEMPERAMENT SELECT)     | 20       |
| 音律の基音(ベースノート)(BASE NOTE)      | 20       |
| 鍵盤のタッチ(TOUCH RESPONSE)        | 20       |
| USB デバイスモードの設定                |          |
| (USB DEVICE MODE)             | 21       |
| 送信チャンネル                       | 21       |
| ローカルコントロール                    | 21       |
| 操作音                           | 21       |
| 設定の保存                         | 21       |
| 操作のロック                        | 21       |
|                               |          |

### 

| <b>译料</b>                             | 25 |
|---------------------------------------|----|
| 録音した曲をパソコンに保存する/<br>パソコンの曲データを本機に読み込む | 23 |
| MIDI 機能を使ってみる                         | 22 |
| パソコンと接続する                             |    |

| 吴 / イ           |    |
|-----------------|----|
| 困ったときは          | 25 |
| 製品仕様            |    |
| 音色リスト           |    |
| ソングリスト          | 27 |
| ご使用上の注意         |    |
| 保証・アフターサービスについて |    |
|                 |    |

MIDI インプリメンテーション・チャート

## 各部の名称

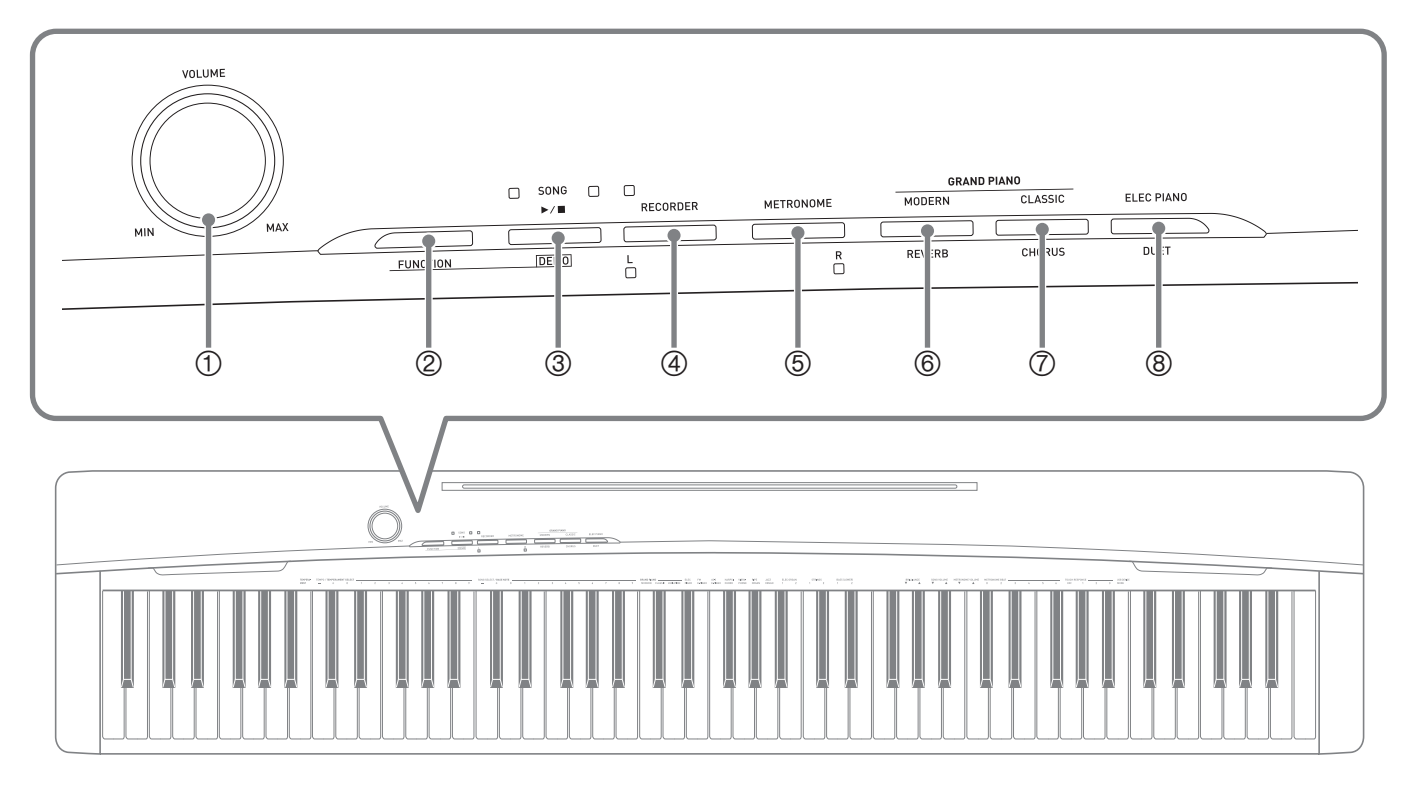

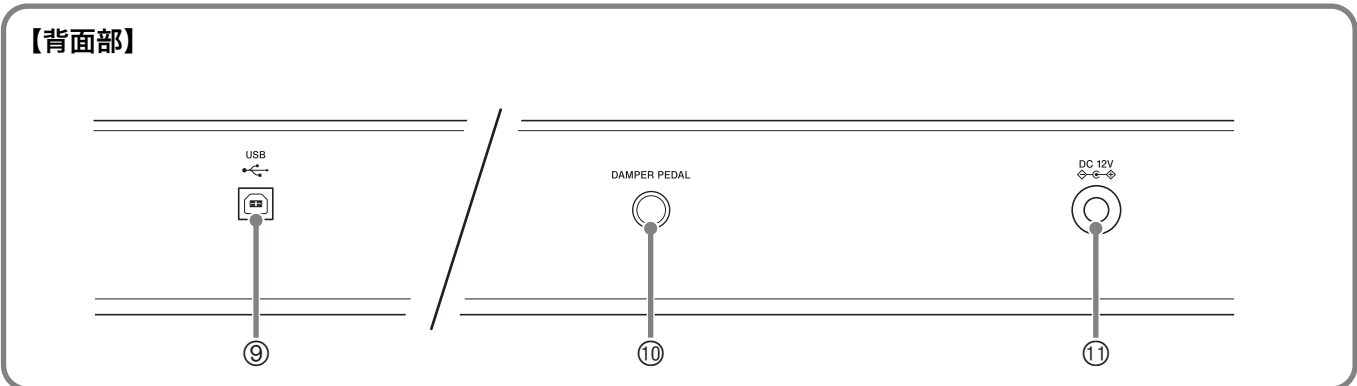

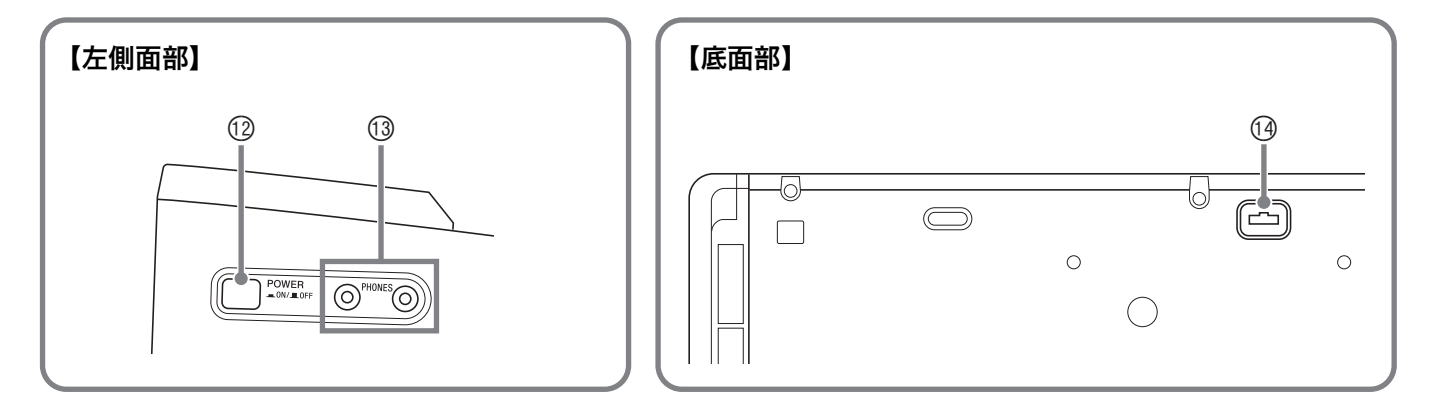

#### 譜面立ての立て方

譜面立ては、本体の上部にあるみぞにその脚を差し込んで お使いください。

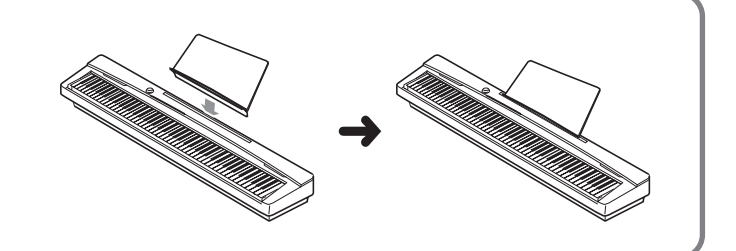

#### () ()

- ☞マーク右の数字は、参照ページです。
- 各部の名称は、本書の説明文中で太字で記載されます。
- ① **VOLUME**つまみ ☞5,8
- ② **FUNCTION**ボタン ☞3, 7, 8, 9, 10, 11, 12, 13, 15, 16, 17, 23, 24
- 3 SONG ▶/■, DEMOボタン ☞ 10, 12, 13, 15, 16, 24
- ④ RECORDER(L)ボタン ☞3, 13, 14, 15, 16
- ⑤ METRONOME(R)ボタン ☞3, 10, 13, 15, 16
- (6) GRAND PIANO (MODERN), REVERB
   ボタン (\*3, 7, 9, 23, 24)
- ⑦ GRAND PIANO (CLASSIC), CHORUS ボタン @3, 7, 9, 23, 24

- ELEC PIANO, DUETボタン ☞3, 7, 11, 23, 24 ユーエスピー
- ⑨ USB 端子 ☞22

ダンバー ペダリ

- ⑩ DAMPER PEDAL端子 ☞6, 11
- 10 電源端子 (DC 12V) @4
- ⑫ POWERボタン ☞7
- ③ PHONES端子 ☞5
- ⑲ ペダルコネクター ☞6

## FUNCTIONボタンについて

本機では、FUNCTIONボタンを使って様々な設定を行います。操作の流れとポイントを、ここでつかんでおきましょう。

● FUNCTIONボタンは、これを押しながら、設定項目が割り当てられ ている鍵盤を押す、という使い方をします。 鍵盤を押して設定を行うと、お知らせのための操作音が鳴ります。

例:7ページの「演奏を始めるには」

#### 🗍 メモ

• 詳しい操作方法や設定できる内容については、17ページ「その他の 設定」を参照してください。

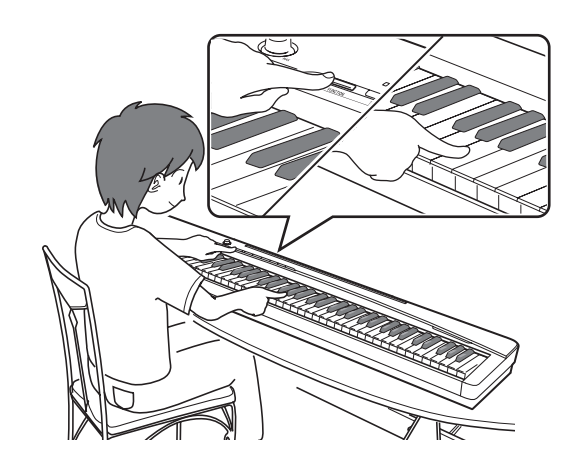

- FUNCTIONボタンを押している間、本体パネル上にあるボタンは以下の機能に割り当てられます。
- SONG ▶/■ボタン
   :デモ演奏の開始/停止
- **RECORDER**ボタン :Lパート選択
- **METRONOME**ボタン:Rパート選択
- MODERNボタン :リバーブ(ボタンのランプは、オン/オフを表示)
- CLASSICボタン :コーラス(ボタンのランプは、オン/オフを表示)
- ELEC PIANOボタン :デュエット(ボタンのランプは、オン/オフを表示)

## 設定の保存と、操作のロックについて

本機では、各種設定の内容を電源を切った後も保存したり、ボタンをロックして誤操作を防ぐこともできます。詳しくは19~21ページの「設定項目一覧表」を参照してください。

## 電源について

本機は、電源として家庭用電源を使用します。 ご使用後は、必ず電源を切ってください。

## ACアダプターの使い方

本機付属のACアダプター(JEITA規格・極性統一形プラグ 付き)を使用してください。付属以外のACアダプターを使 用すると故障の原因になることがあります。

本機指定ACアダプターの型式: AD-A12150LW

• ACアダプターの接続には、下図のように付属の電源コードをご使用ください。

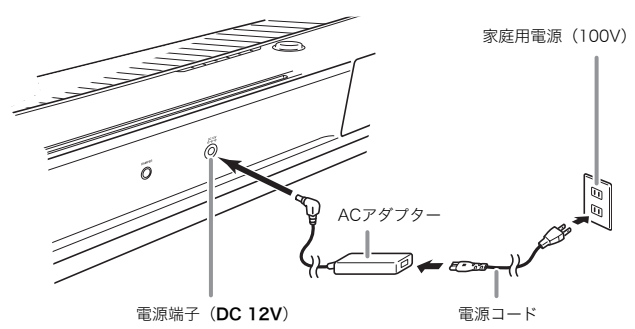

コード部の断線防止のため、次の点にご注意ください。

#### <使用時>

- コードを強く引っ張らない
- コードを繰り返し引っ張らない
- コードの根元部分を折り曲げない

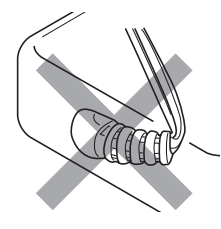

#### <移動時>

- •本体を移動させる場合は、必ずACアダプター本体をコン セントから外す
- <保管時>
- コードは図のようにACアダプター本体に巻き付けず、束 ねてまとめる

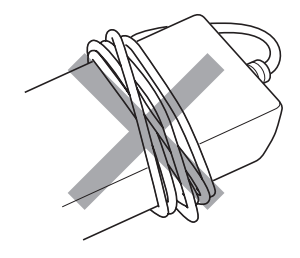

#### 2 重要!

- 本機付属のACアダプター(JEITA規格・極性統一形プラグ 付き)は、本機にのみご使用ください。他の機器への接続は 絶対に行わないでください。故障の原因となります。
- ACアダプター本体を抜き差しするときは、必ず電源を 切ってから行ってください。
- ACアダプターは長時間ご使用になりますと、若干熱を持ちますが、故障ではありません。
- 付属の電源コードは、本製品以外の電気機器には使用しないでください。

#### ■ 付属のACアダプターについて

- 本ACアダプターは、使用する機器の近くにあるコンセントに差込んで使用してください。不具合が生じた時には、コンセントから直ちに取り外せるようにしてください。
- 本ACアダプターは、屋内専用です。水滴のかかる場所に は置かないでください。また、水の入った花瓶などを本 ACアダプターの上にのせないでください。
- 本ACアダプターは、湿気のないところで保管してください。
- 本ACアダプターは、広々とした換気のよいところでお使いください。
- 本ACアダプターを、新聞紙やテーブルクロス、カーテン などで覆わないようにしてください。
- 使用する機器を長い間使用しない時には、本ACアダプ ターをコンセントから外してください。
- •本ACアダプターは、修理することができません。
- 本ACアダプターの使用環境 :温度0~40℃
  - 湿度10%~90%RH
- 出力形式: 🛇 🕑 🔶

## 接続について

#### 2 重要!

 接続の際は、本機のVOLUMEつまみを(接続する機器側にも音量調節があればそちらも)絞っておき、接続後、 適切な音量に調節してください。

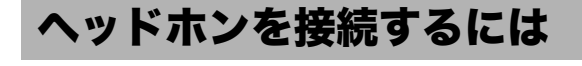

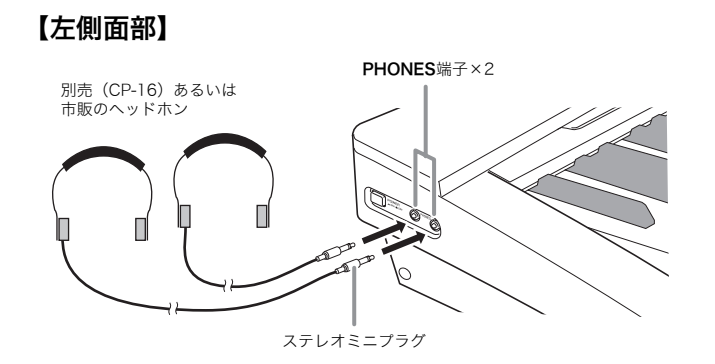

別売(CP-16)あるいは市販のヘッドホンを**PHONES**端子 に接続します。本機のスピーカーからは音が出なくなり、夜 間なども周囲に気がねなく演奏が楽しめます。なお、耳の保 護のために音量を上げすぎないようにご注意ください。

#### ()メモ)

- ヘッドホンのプラグはPHONES端子に根元までしっかり 差し込んでください。プラグが根元まで挿入されていない と、ヘッドホンの片側からしか音が出ない場合があります。
- ヘッドホンのプラグの形状が端子にあわない場合は、市 販の変換プラグをご使用ください。
- ヘッドホンのコードを本機から抜くときは、変換プラグ だけを本機に残さないようにご注意ください。プラグが 残っていると演奏しても音が出ません。

## オーディオ機器やアンプと接続 するには

オーディオ機器や楽器用アンプと接続すれば、それらの機器 のスピーカーの能力に応じた、より迫力のある音量や音質 で、演奏を楽しめます。

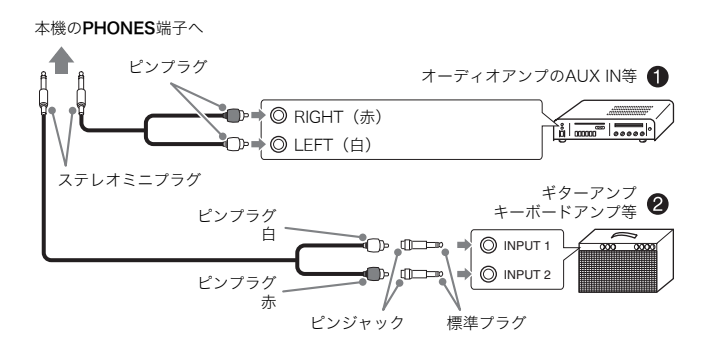

#### オーディオ機器と接続するには(図●)

<u>市販の接続コード</u>(ミニプラグ×1、ピンプラグ×2)で図● のように接続します。その際、片側(本機につなぐ側)が <u>ステレオミニプラグ</u>のものをご利用ください。(モノラルプ ラグでは、ステレオ出力の片側分の音しか出ません。)通常 はオーディオ機器のインプットセレクターを、接続した端子 (AUX IN等)に切り替えます。音量は本機の**VOLUME**つま みでも調節できます。

#### 楽器用アンプと接続するには(図❷)

相手側の機器に応じて、市販の接続コード\*で図❷のように 接続してください。

音量は本機の**VOLUME**つまみでも調節できます。

※本機につなぐ側 : ステレオミニプラグのもの アンプにつなぐ側: 左右両チャンネルの信号が入るように する。(どちらが欠けても、ステレオ 出力の片側分の音しか出ません。)

## ペダルを接続するには

#### DAMPER PEDAL端子とダンパーペダル機能 について

付属のペダル(SP-3)を、**DAMPER PEDAL**端子に接続して、ダンパーペダルとして使用できます。

演奏中にこのペダルを踏むと、鍵盤で弾いた音の余韻が非常 に長くなります。

 GRAND PIANO音色(MODERN/CLASSIC/ VARIATION)を選んでいる場合は、実際のグランドピア ノでダンパーペダルを使用している時のような共鳴効果 も生み出せます。

#### 【背面部】

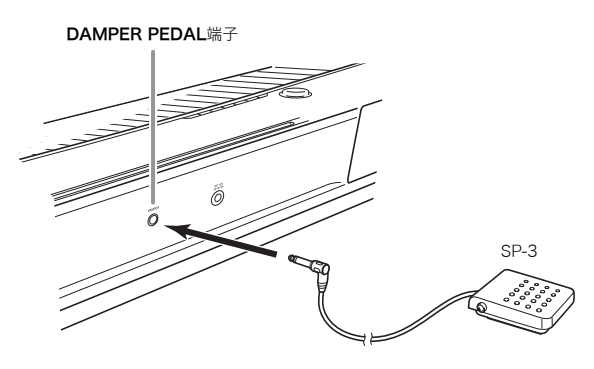

#### ペダルコネクターについて

ペダルコネクターには、別売のペダルユニット(SP-32)を ご利用ください。よりグランドピアノに近い、表現力豊かな ペダル演奏が楽しめます。

#### 【底面部】

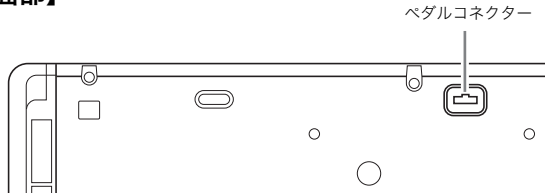

#### 【SP-32のペダル機能】

#### ● ダンパーペダル

左記のダンパーペダル機能に加えて、ペダルを途中まで踏ん で浅く効果をかける「ハーフペダル」にも対応します。

#### ● ソフトペダル

演奏中にこのペダルを踏むと、ペダルを踏んでから鍵盤で弾 いた音が弱まるだけでなく、音色が柔らかく聞こえる効果が 得られます。

#### ● ソステヌートペダル

このペダルを踏んだ時点で押さえている鍵盤の音だけ、ペダルを離すまで余韻が長くなる効果が得られます。

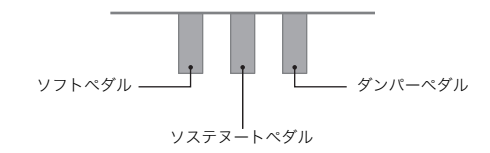

#### 🛛 メモ

 SP-32を使用するには、別売品の専用スタンドCS-67Pが 必要です。

### 付属品・別売品について

付属品や別売品は、必ず本機指定のものをご使用ください。 指定以外のものを使用すると、火災・感電・けがの原因とな ることがあります。

- 付属品の一覧と、別売品のご案内については26ページを ご参照ください。
- 別売品については、店頭の製品カタログでより詳しい情報がご覧になれます。 http://casio.jp/emi/catalogue/

## いろいろな音色を聴いてみましょう

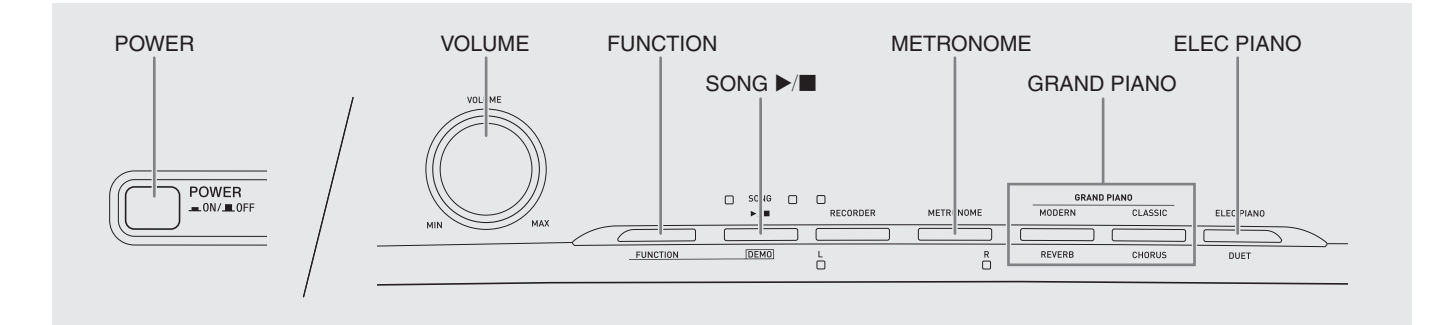

## 音色を選んで弾いてみる

本機には、16種類の音色があります。

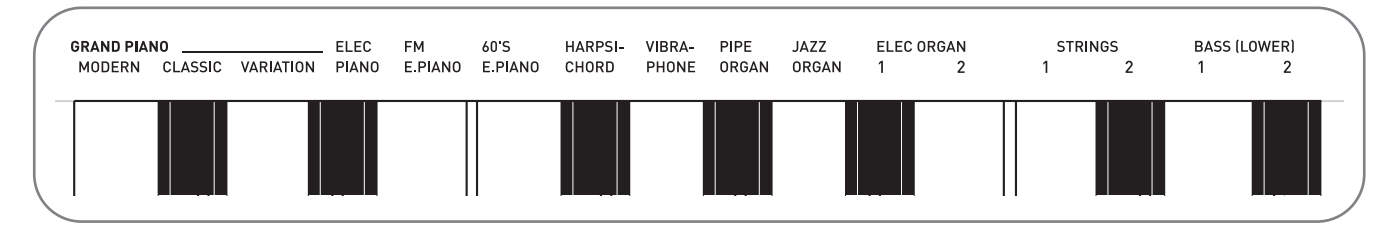

• 音色名は、本機鍵盤部の上側に記されています。

#### 演奏を始めるには

- ┨\_ 電源を入れます。
  - POWERボタンを押します。
  - 本機は電源オン時にシステムの準備を行います。POWERボタンを押すと、GRAND PIANO (MODERN、CLASSIC)、 ELEC PIANOボタンのランプが交互に点灯し、約7秒後に使用可能となります。
- 2. 音色を選びます。
  - グランドピアノ音色(モダン/クラシック)またはエ レクトリックピアノ音色を選ぶには
    - GRAND PIANO(MODERN、CLASSIC)ボタン、 ELEC PIANOボタンのいずれかを押します。

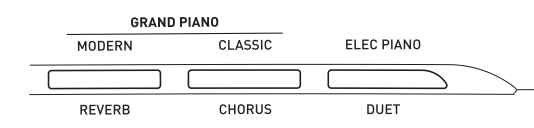

• 押したボタンの音色が選ばれて、ランプが点灯します。

- ●その他の13音色を選ぶには
  - FUNCTIONボタンを押したままの状態で、選びた い音色に対応している鍵盤を押します。

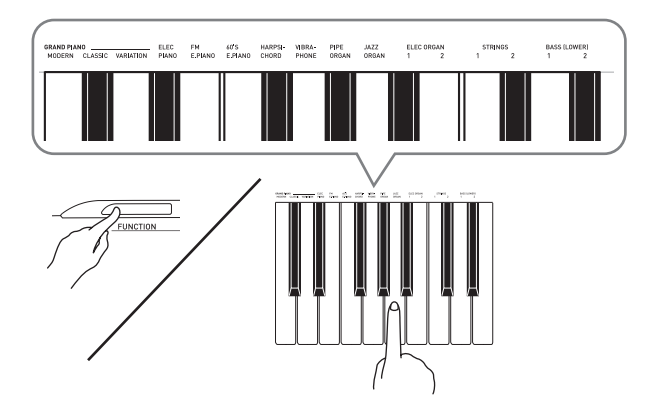

- 3. 音量を調節します。
   VOLUMEつまみを使って調節します。
- 4. 鍵盤を弾いてみましょう。

#### ()メモ)

16種類の音色のうち、最初の2音色はステレオサンプリングによるグランドピアノ音色で、ボタンを使って選べます。

それぞれ異なる長所を持ったおすすめの音色ですので、 演奏する曲やお好みに合わせてお選びください。

| 音色名   | 特徴                                                                                                    |
|-------|----------------------------------------------------------------------------------------------------|
| モダン   | 明るめのグランドピアノ音色です。<br>鍵盤タッチによる音量や音質の変化がつ<br>きやすく、残響効果(リバーブ)も深め<br>にかかります。<br>ダイナミックで華やかな演奏効果をあげ<br>るのに適しています。                                                 |
| クラシック | アコースティックピアノに近い、自然な<br>響きと演奏性を持つピアノ音色です。リ<br>バーブなどの派手な効果は控えめですが、<br>代わりにアコースティックピアノのペダ<br>ル使用時の共鳴効果(アコースティック<br>レゾナンス)が分かりやすく、繊細な表<br>現が可能です。<br>練習にも適しています。 |

グランドピアノ音色のVARIATIONは、伴奏に合わせて演奏する場合などに適した音色です。

#### 低音部専用の音色(ベース1/2)について

7ページの手順2で、右端の2つのベース音色(BASS (LOWER) 1/2)を選んだ場合には、低音部(左側)の鍵盤 だけが選んだ音色になり、高音部(右側)の鍵盤には前の音 色がそのまま残ります。

このように鍵盤が分かれて、それぞれ別々の音色で弾ける機能を「スプリット」と呼びます。

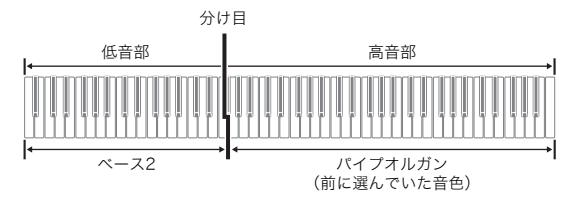

#### () × E

- ベース1/2以外の音色を選ぶと、通常の1音色の状態に戻ります。
- 録音機能のトラック2の録音では、ベース音色は選べません。

## 音色の明るさを調節するには (ブリリアンス)

 FUNCTIONボタンを押したまま、BRILLIANCE 鍵盤を押して音の明るさ(-3~0~3)を設定し ます。

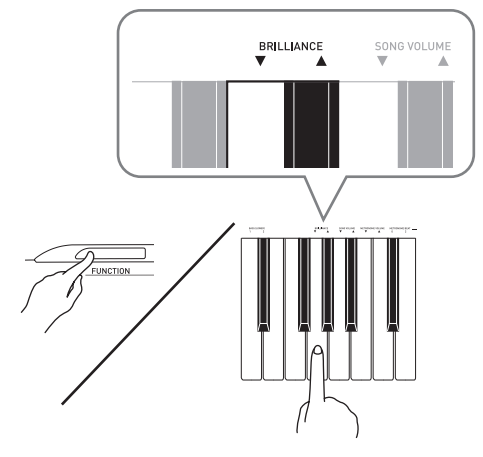

▼鍵盤:まろやかな柔らかい感じの音になる ▲鍵盤:明るく硬い感じの音になる

#### 山メモ

▼▲鍵盤を一緒に押すと、最初の設定(初期値:0)に戻ります。

## 2つの音色を重ねてみる (レイヤー)

本機では、2種類の音色を重ねて演奏できます。2つの鍵盤 中、先に押した鍵盤の音色がメインの音色、後に押した鍵盤 の音色がレイヤー音色として設定されます。

- FUNCTIONボタンを押しながら、重ねたい音 色に対応している鍵盤を2つ一緒に(先に1つ 押しておき、後にもう一つ)押します。
  - 例: HARPSICHORD鍵盤とSTRINGS 1鍵盤を一緒に 押す。

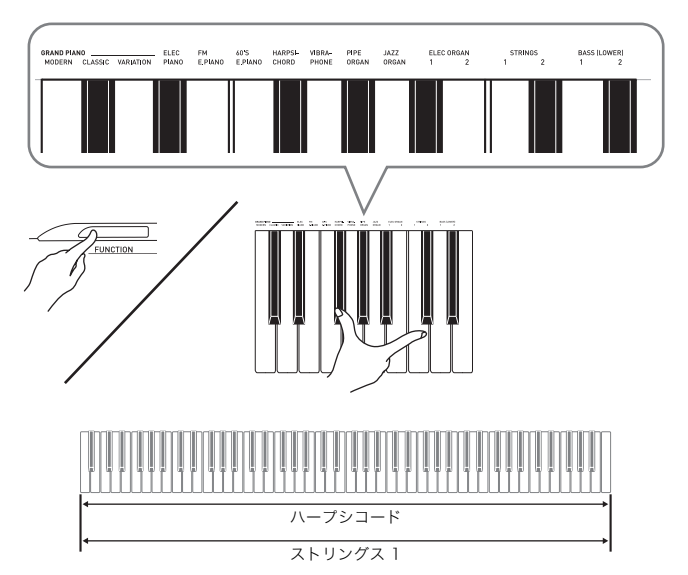

**2.** 元の1音色の状態に戻すには、GRAND PIANO ボタンを押す、など音色を選び直します。

#### **()**メモ)

- グランドピアノ音色(モダン/クラシック)またはエレ クトリックピアノ音色同士は、いずれか2つのボタンの同 時押しでも重ねることができます。
- BASS (LOWER) 1と2は、他の音色と重ねることはできません。
- 録音機能のトラック2の録音では、レイヤーの設定はできません。

#### 重ねている2種類の音色の音量バランスを調整 するには

 FUNCTIONボタンを押したまま、以下の鍵盤 を押します。

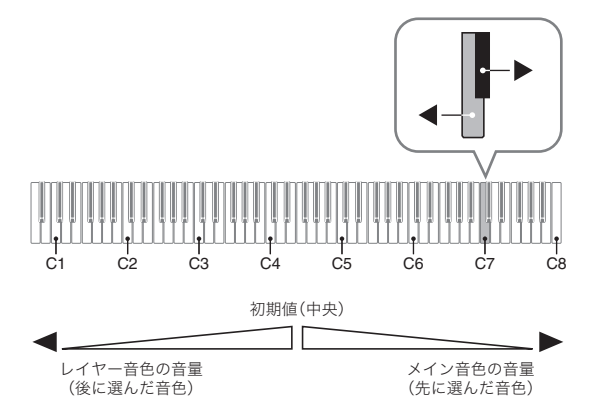

• FUNCTIONボタンを押したまま、上記2つの鍵盤を 一緒に押すと、初期の設定になります。

### 音色に効果をかけてみる (エフェクト)

リバーブ... 残響の効果 コーラス... 音が広がるような効果

リバーブのオン・オフを切り替えるには

- FUNCTIONボタンを押しながら、MODERN ボタンを押すごとに、オン・オフが切り替わり ます。
  - FUNCTIONボタンを押している間は、ボタンのラ ンプが点灯・消灯して、設定のオン・オフ状況が確 認できます。

#### コーラスのオン・オフを切り替えるには

- FUNCTIONボタンを押しながら、CLASSICボ タンを押すごとに、オン・オフが切り替わります。
  - FUNCTIONボタンを押している間は、ボタンのラ ンプが点灯・消灯して、設定のオン・オフ状況が確 認できます。

#### 効果を設定するには

リバーブ、コーラスには各4タイプあります。

 FUNCTIONボタンを押したまま、リバーブま たはコーラス鍵盤を押して設定値を選びます。

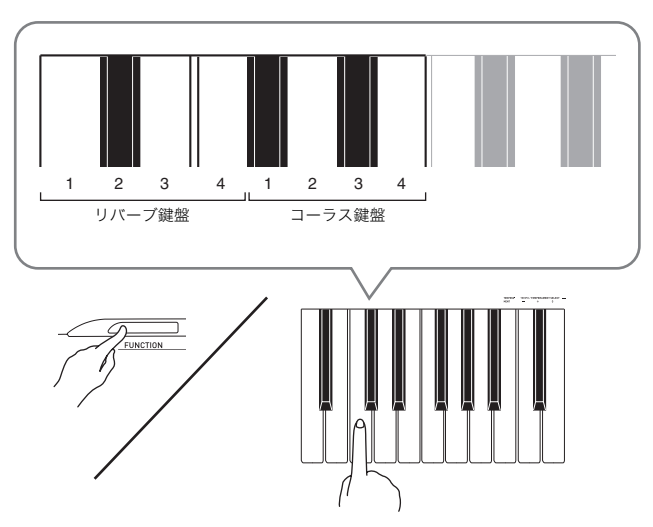

例: リバーブの4を選ぶ

- リバーブの設定値
  - 1:ルーム
  - 2:小ホール
  - 3:大ホール
  - 4:スタジアム
- コーラスの設定値
  - 1:コーラス効果薄め
  - 2:コーラス効果中位
  - 3:コーラス効果深め
  - 4:フランジャー(音にうねりを与える)

#### ■ DSPについて

複合的な音響効果をデジタル処理で実現させる効果です。 音色ごとにあらかじめかかっています。

## メトロノームを鳴らしてみる

#### **1** METRONOMEボタンを押します。

- メトロノームが鳴ります。
- SONG ▶/■ボタン上のランプが拍に合わせて点滅します。
- **2.** FUNCTIONボタンを押したまま、METRONOME BEAT鍵盤を押して拍子を設定します。

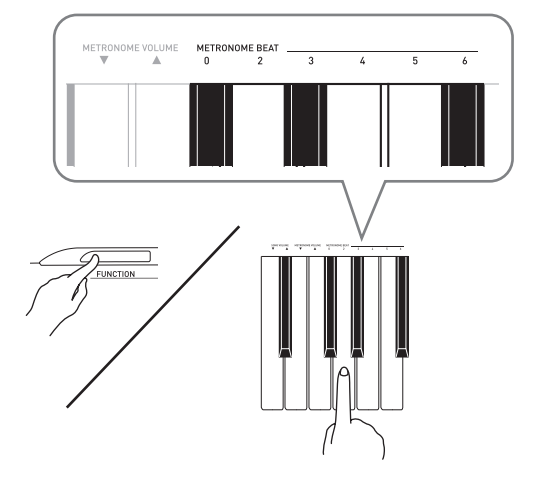

- 拍子は、0、2、3、4、5、6拍子から選べます。「0」
   を設定すると、ベル音は鳴らずにクリック音のみが 鳴ります。拍子に関わらず練習するのに便利です。
- **3** FUNCTIONボタンを押したまま、TEMPO鍵盤 を押してテンポ(20~255)を設定します。

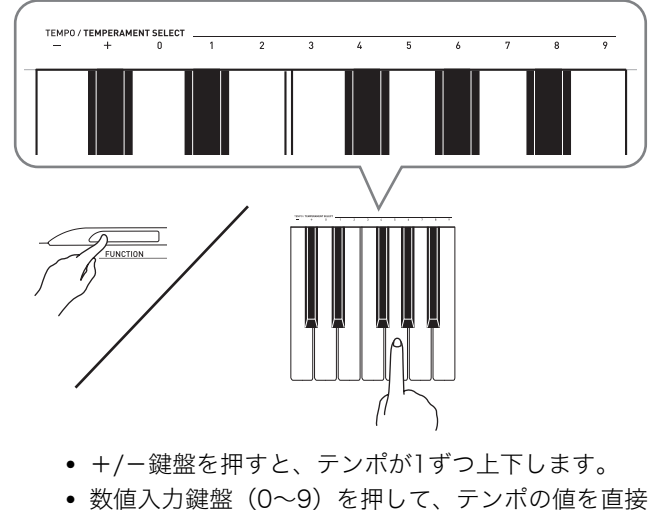

 数値入力鍵盤(0~9)を押して、テンボの値を直接 入力することもできます。入力は必ず3桁で行って ください。

例: 値"96"なら、"0→9→6"と入力します。

**4** メトロノームを止めるには、METRONOMEボ タン、またはSONG ▶/■ボタンを押します。

#### 🛛 メモ

手順3で+/-鍵盤を一緒に押すと、そのとき選ばれているミュージックライブラリーの曲のテンポ(録音機能を使っている場合は120)になります。

#### メトロノームの音量の設定

メトロノームが鳴っている/鳴っていないに関わらず設定で きます。

- FUNCTIONボタンを押したまま、 METRONOME VOLUME鍵盤を押して音量(0 ~42)を設定します。
  - 使用する鍵盤は、18ページの「設定に使用する鍵盤 一覧」で確認してください。
  - ▼▲鍵盤を押すと、メトロノームの音量が1ずつ上下します。

#### **山**メモ

 
 ・ ▼▲鍵盤を一緒に押すと、最初の設定(初期値)に戻り ます。

### 2台ピアノにして弾いてみる (デュエット)

鍵盤を中央から左右に分けて、2台ピアノにして連弾ができ ます。左側で先生がお手本演奏をして、右側で生徒さんが同 じメロディーを弾く練習にも使えますし、ピアノ曲の左手 パートと右手パートを2人で分担して合奏する、といった楽 しみ方もあります。

#### 【鍵盤】

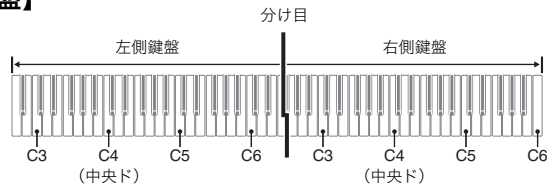

#### 【ペダル】

● 別売のSP-32をお使いの場合

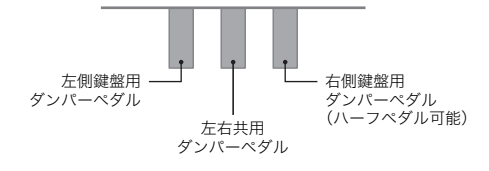

#### רא 🗓

- 3本のペダルのうち、右側鍵盤用ダンパーペダルのみハー フペダルに対応します。
- 付属のSP-3をお使いの場合

右側鍵盤用ダンパーペダルにするには、**DAMPER PEDAL** 端子につなぎます。

• ハーフペダルには対応しません。

- **1.** 2台ピアノで弾きたい音色を選びます。 例: GRAND PIANO(MODERN)
- FUNCTIONボタンを押しながら、ELEC PIANOボタンを押すごとに、デュエット設定 のオン・オフが切り替わります。
  - FUNCTIONボタンを押している間は、ボタンのラ ンプが点灯・消灯して、設定のオン・オフ状況が確 認できます。

#### 望重要!

デュエットオンでの録音(14ページ)はできません。

#### 音域を変更するには

最初の設定から、左右の鍵盤それぞれの音域をオクターブ単 位で変更できます。

例えばピアノ曲の左手パートと右手パートを2人で分担して 演奏しようとすると、最初の設定では音域が足りなくなりが ちです。そのような場合に曲に合わせて音域を変更できます。

FUNCTIONボタンとELEC PIANOボタンを2
 つ一緒に押したまま、左側鍵盤でC4(中央ド)の高さに設定したいC(ド)の鍵盤を押します。

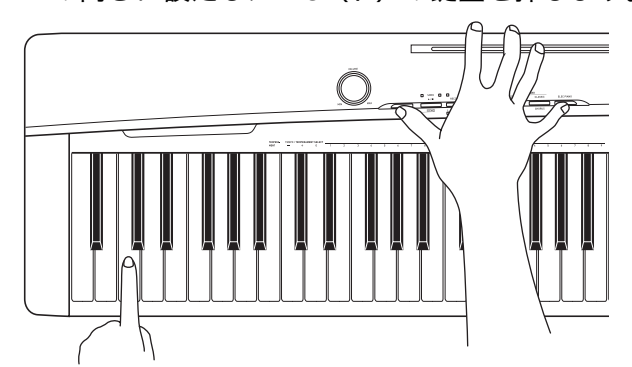

例: 左端のC(ド)の鍵盤を押した場合は、以下の音 域になります。

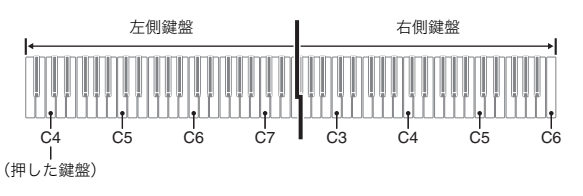

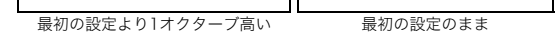

 FUNCTIONボタンとELEC PIANOボタンを2 つ一緒に押したまま、右側鍵盤でC4(中央ド) の高さに設定したいC(ド)の鍵盤を押します。

#### 🗍 メモ

デュエットオンを解除してもう一度オンにすると、最初の音域設定に戻ります。

## 曲を聴いてみる(デモ演奏/ミュージックライブラリー)

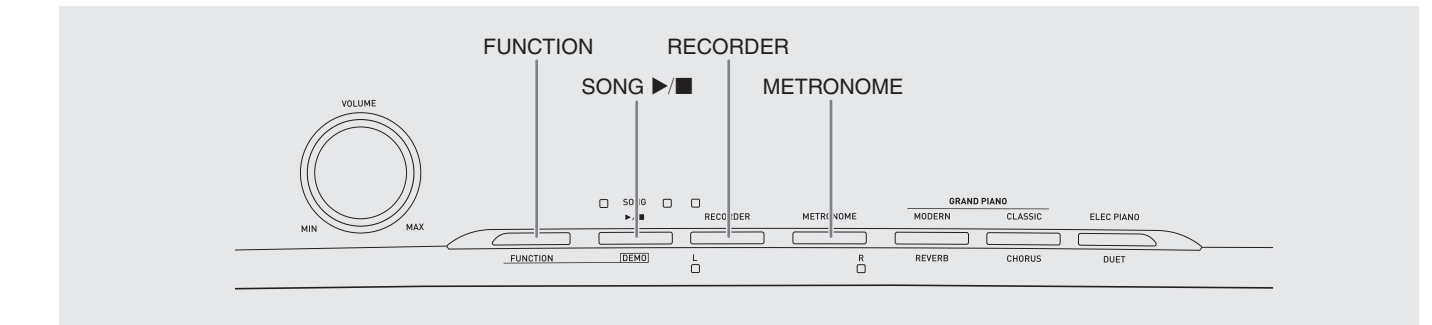

#### 四重要!

 本機では、曲を変更すると数秒間、曲データの読み込み を行います。読み込み中は鍵盤演奏やボタン操作ができ ません。また、鍵盤演奏中にこの操作を行うと発音が停 止します。

### デモ演奏を聴いてみる

本機には60曲(ミュージックライブラリー)が内蔵されて います。この全60曲を連続して聴くことができます。

- **1** FUNCTIONボタンを押しながら、SONG ▶/■ ボタンを押します。
  - 01番から60番までの60曲を、番号順に繰り返しデ モ演奏します。
  - デモ演奏にあわせて、メロディー音色で鍵盤演奏で きます。
  - デモ演奏中に曲を変更できます。
     操作方法は次項「ミュージックライブラリーの曲を 1曲ずつ聴いてみる」の手順2を参照してください。
- デモ演奏を止めるには、SONG ▶/■ボタンを 押します。

#### []メモ]

デモ演奏中は、上記の曲変更と演奏停止以外の操作はできません。

## ミュージックライブラリーの曲 を1曲ずつ聴いてみる

本機には、ミュージックライブラリー内蔵曲(01~60番) とパソコン\*から本機に読み込んだ曲(61番)があります。 この中から1曲ずつ選んで聴いてみることができます。

- ※インターネットでダウンロードした曲をパソコンから転送します。詳しくは、23ページの「録音した曲をパソコンに保存する/パソコンの曲データを本機に読み込む」を参照してください。
- 1. 27ページのソングリストで、選びたい曲の番号を調べます。

#### **2.** FUNCTIONボタンを押したまま、SONG SELECT鍵盤を押して、曲を選びます。

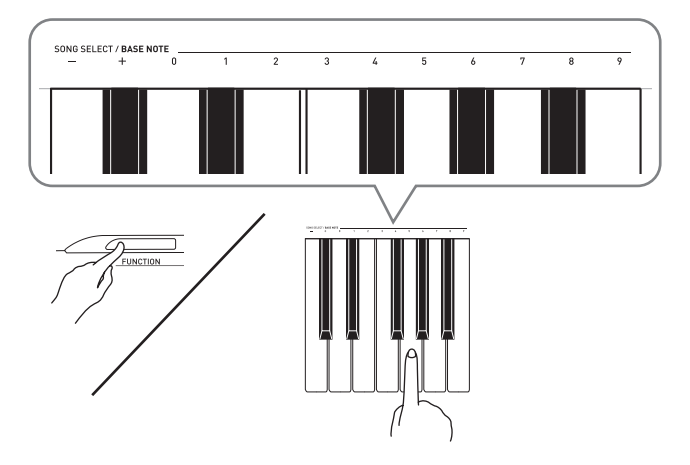

- +/-鍵盤を押すと、曲の番号が1ずつ上下します。
- 数値入力鍵盤(0~9)を押して、曲の番号を直接入 力することもできます。
- 例: 08番の曲なら、"0→8"と入力します。
- **3** SONG ▶/■ボタンを押します。
  - 選んだ曲の演奏が始まります。

## **4** 演奏を止めるには、もう一度**SONG** ▶/■ボタンを押します。

曲が最後まで演奏されると自動的に演奏が止まります。

#### 🗍 メモ ]

- +/-鍵盤を一緒に押すと、01番の曲が選ばれます。
- 演奏のテンポや曲の音量を設定できます。設定方法は、 17ページの「その他の設定」を参照してください。

## ミュージックライブラリーの曲 を練習してみる

曲の右手パートまたは左手パートの音を消して、自分で弾く 練習ができます。

#### 

 ミュージックライブラリーには、連弾曲が入っています。
 連弾曲を選んだ場合は、第1ピアノ<Primo>または第2 ピアノ<Secondo>の音を消して、自分で弾く練習がで きます。

#### 準備

- 曲を選び、テンポを設定しておきます。(17ページの「その他の設定」参照)。
- ・曲を演奏しているときは、曲調に変化をつけるためにテンポが変化します。
- FUNCTIONボタンを押しながら、RECORDER (L)ボタンまたはMETRONOME(R)ボタンを 押して、音を消したいパートを選びます。
  - ボタンを押すごとにボタン下の2つのランプがそれ ぞれ点灯/消灯します。消したいパートのランプを 消灯させます。

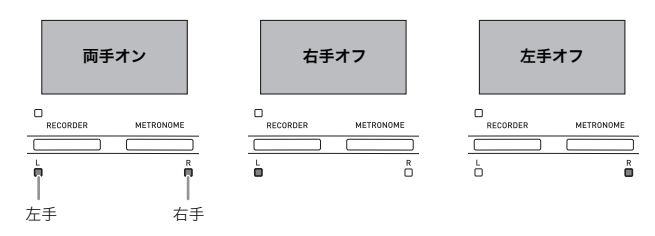

#### **2** SONG ▶/■ボタンを押します。

- 演奏が始まります。手順1で選んだパートは鳴りません。
- 3. 音を消したパートを自分で弾きます。
- **4** 曲を止めるには、もう一度**SONG** ▶/■ボタン を押します。

## 演奏を録音/再生してみる(録音機能)

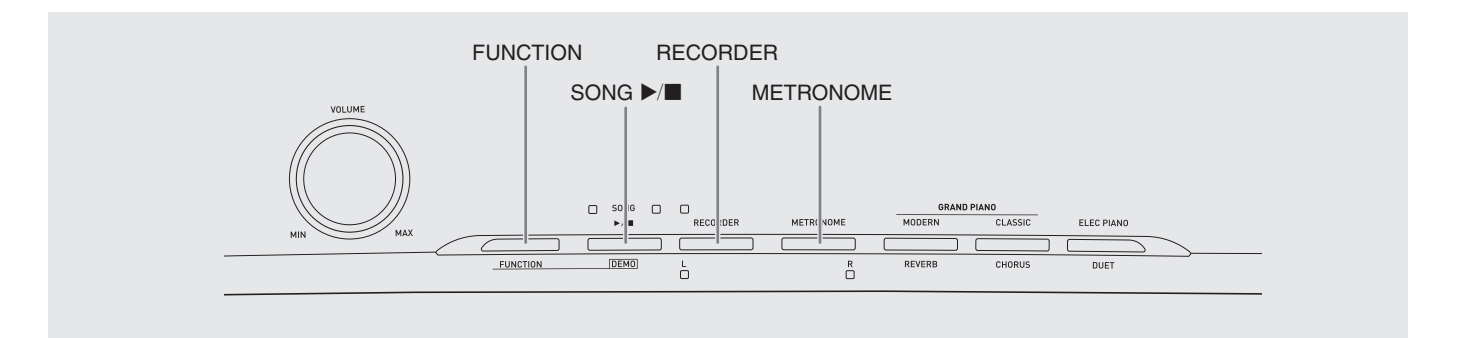

本機で演奏した内容を録音して、再生できます。

## トラックについて

曲は2つのトラック(録音内容が記録される場所)で構成されています。トラック1、トラック2と順番に録音していけば、録音後に2つのトラックを1つの曲として、一度に再生することができます。

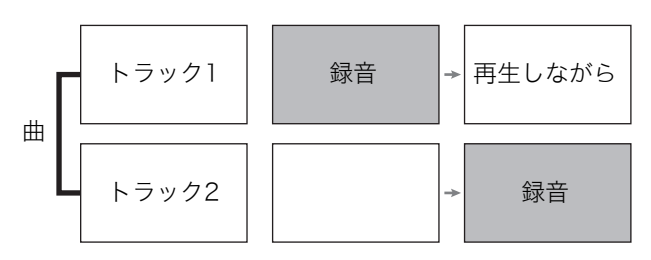

#### 録音できる容量

- 約5,000音符まで録音できます。
- 録音できる容量が残り少なくなると、ランプの点滅が速くなります。
- 演奏の途中で録音できる容量をこえると、自動的に録音 が止まります。

#### 録音される内容

- 鍵盤演奏
- 演奏に使った音色
- ペダル操作
- リバーブ/コーラス設定(トラック1のみ)
- テンポ設定(トラック1のみ)
- レイヤー設定(トラック1のみ)
- スプリット設定(トラック1のみ)
- 音律/音律の基音(ベースノート)設定(トラック1のみ)
- オクターブシフト設定(トラック1のみ)

#### 録音内容の保持

- 新しく録音した時点で、前の録音内容は消去されます。
- 録音中に電源が切れると、録音してあった内容はすべて 消去されます。

#### 徑重要!

本機の故障、修理などによる録音内容の消去により生じた損害、逸失利益または第三者からのいかなる請求についても、当社では一切その責任を負えませんので、あらかじめご了承ください。

#### RECORDERボタンの使い方

**RECORDER**ボタンを、1回押すごとに以下のように状態が 切り替わります。

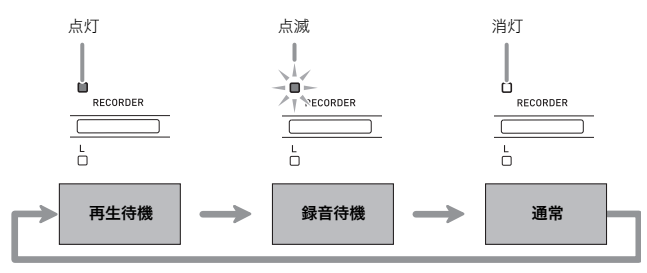

### 演奏を録音してみる

トラック1か2を選んで録音し、さらに録音したトラックの 再生に合わせてもう一方のトラックに録音できます。

#### トラックを選んで録音するには

RECORDERボタンを2回押して、ボタンのランプを点滅させます。

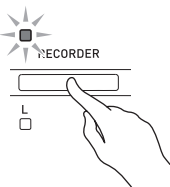

Lランプが点滅し、トラック1へ録音待ちの状態になります。

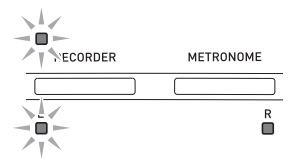

- FUNCTIONボタンを押しながら、RECORDER (L)ボタンまたはMETRONOME(R)ボタンを 押して、録音するトラックを選びます。
  - 録音したいトラックのランプを点滅させます。
     トラック1:Lランプ

トラック2:Rランプ

例: トラック1を選ぶ

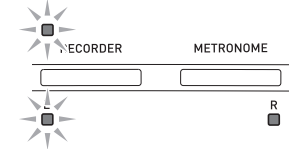

- 録音に使う音色やエフェクト(トラック1のみ) を設定しておきます。
  - 音色(7ページ)
  - エフェクト (9ページ)

#### 山メモ

- メトロノームを鳴らしたい場合は、拍子とテンポを設定して、METRONOMEボタンを押します。設定方法は10ページの「メトロノームを鳴らしてみる」を参照してください。
- **4** 演奏を開始します。
  - 自動的に録音が始まります。

- **5** 録音を止めるには、SONG ▶/■ボタンを押します。
  - RECORDERボタンと録音したトラックのランプが、 点滅から点灯に変わります。
  - 録音した内容をすぐに再生したい場合は、もう一度
     SONG ▶/■ボタンを押します。
- 録音や再生が終わったら、RECORDERボタン を押して、ボタンのランプを消灯させておき ます。

録音済みのトラックの再生を聴きながら、もう 一方のトラックに録音するには

 RECORDERボタンを押して、ボタンのランプ を点灯させます。

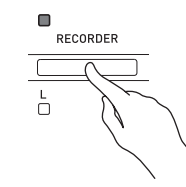

- FUNCTIONボタンを押しながら、RECORDER (L)ボタンまたはMETRONOME(R)ボタンを 押して、録音済みのトラックのランプを点灯さ せます。
- 3. RECORDERボタンを押して、ボタンのランプ を点滅させます。
  - Lランプが点滅します。
- **4** FUNCTIONボタンを押しながら、RECORDER
   (L)ボタンまたはMETRONOME(R)ボタンを 押して、録音するトラックを選びます。
  - 録音するトラックのランプを点滅させます。
  - 例:録音済みのトラック1を聴きながら、トラック2へ 録音する

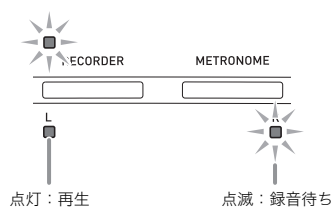

- **5** 必要に応じて、録音に使う音色やエフェクト (トラック1のみ)を設定しておきます。
- SONG ▶/■ボタンか鍵盤を押して、演奏を開始します。
  - トラック1の再生と、トラック2への録音が同時に始まります。
- **7** 録音を止めるには、SONG ▶/■ボタンを押します。

## 録音した演奏を再生してみる

 RECORDERボタンを押して、ボタンのランプ を点灯させます。

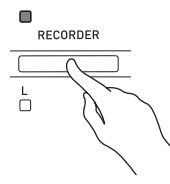

#### 山メモ

 両方のトラックに録音済みの場合、一方のトラックの音 を消して再生できます。音を消したいトラックのランプ を消灯させます。

#### **2** SONG ▶/■ボタンを押します。

• 録音した内容が再生されます。

#### **レ**メモ

- 再生時は、テンポを変えることができます。
- ・途中で止める時には、もう一度SONG ▶/■ボタンを押します。

## 録音した内容を消去するには

録音した内容をトラック単位で消去します。

#### 2 重要!

- 以下の操作を完了すると同時に、録音した内容が消去され、元に戻すことはできません。消去しようとしている内容を一度再生して、消去してもよいことをご確認の上、以下の操作を行うことをお勧めします。
- **1** RECORDERボタンを2回押して、ボタンのランプを点滅させます。

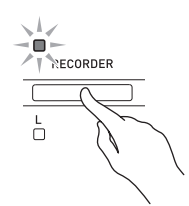

- FUNCTIONボタンを押しながら、RECORDER (L)ボタンまたはMETRONOME(R)ボタンを 押して、消去したいトラックを選びます。
- **3** RECORDERボタンを押し続けて、ボタンのラ ンプを点灯させます。

手順2で選んだトラックのランプが点滅します。
 例: 消去するトラックにトラック2を選んだ場合

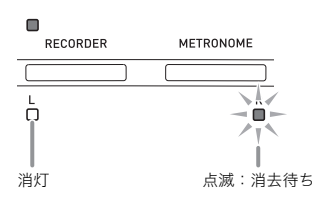

- **4** もう一度、FUNCTIONボタンを押しながら、消 去したいトラックのボタン(RECORDER(L)ボ タンまたはMETRONOME(R)ボタン)を押しま す。
  - 選んだトラックの録音内容が消去され、再生待機の 状態になります。
  - 操作を中止したい場合は、RECORDERボタンを2
     回押してボタンのランプを消灯させます。

#### 山メモ

上記の手順3から、手順4で消去を実行するまでの間は、
 RECORDER(L)ボタンとMETRONOME(R)ボタン以外の操作はできません。

## その他の設定

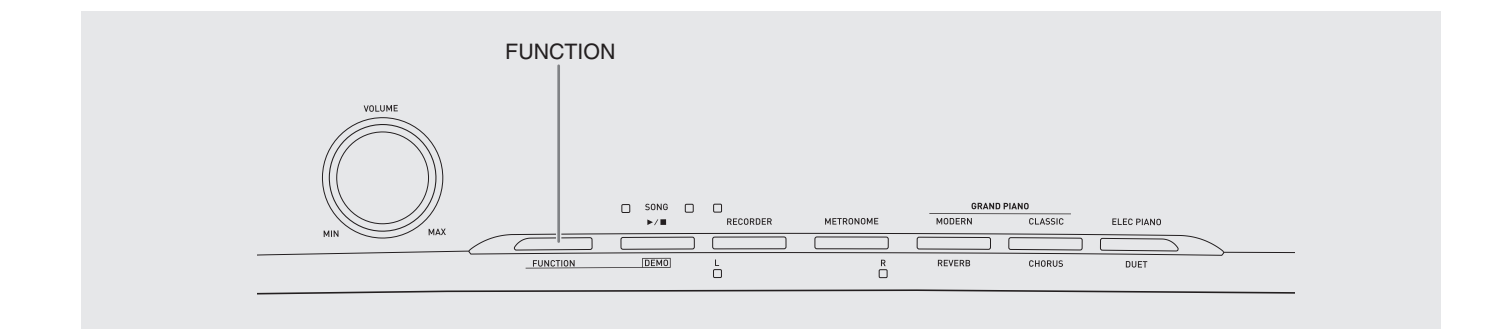

**FUNCTION**ボタンと鍵盤を使って、音色や曲を選ぶだけで なく、音の効果や鍵盤のタッチなどのさまざまな設定ができ ます。

## 設定するには

- 1. 設定したい項目を19~21ページの「設定項目 一覧表」から選び、内容を確認します。
- その項目の設定に使用する鍵盤の位置を、18ページの「設定に使用する鍵盤一覧」で確認します。
- 3. FUNCTIONボタンを押しながら、手順2で確認 した鍵盤を押して設定を行います。
  - 設定が完了すると、お知らせのための操作音が鳴ります。
  - 例:トランスポーズの設定で、半音下げるには、トラ ンスポーズ▼鍵盤を一回押します。

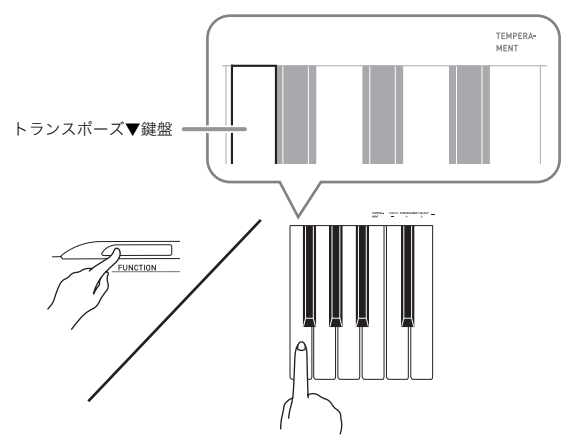

**4.** FUNCTIONボタンから指を離して、設定を終 了します。

#### 🗍 メモ 🛛

手順3で操作音が鳴らないようにすることもできます。
 19~21ページの「設定項目一覧表」の中の「⑩ 操作音」
 を参照してください。

#### 鍵盤を押して設定する操作のタイプについて

設定する項目によって、鍵盤操作のタイプが異なります。 操作タイプには以下の3種類があります。

#### タイプA:設定値を直接選ぶ。

例: STRINGS鍵盤を押して、音色の「ストリングス」を 選びます。

#### タイプB:+/-や▼▲鍵盤で、設定値を1ずつ上下させる。

- 鍵盤を押し続けると、設定値が連続して変化します。
- 2つの鍵盤を一緒に押すと、最初の設定(初期値)に戻り ます。
- タイプC:数値入力鍵盤(0~9)で2桁以上の設定値を入力 する。

例: テンポ120なら、"1→2→0"と入力します。

#### ①メモ

• 19~21ページの「設定項目一覧表」の中の「操作タイ プ」から、設定したい項目の操作タイプを確認してくだ さい。

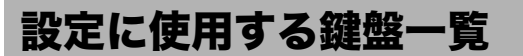

• ①~@は19~21ページの「設定項目一覧表」での項目番号です。

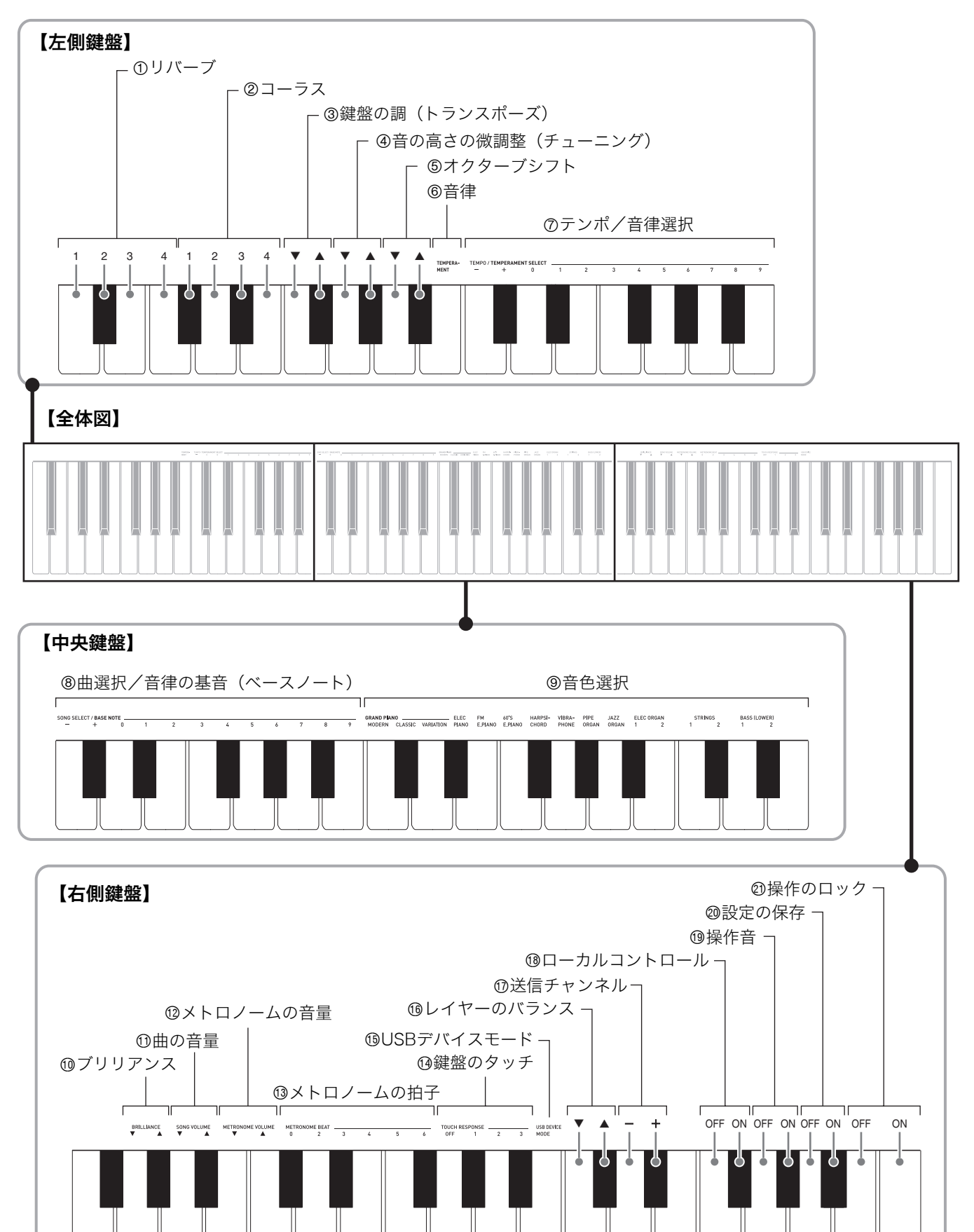

## 設定項目一覧表

#### ■ 音色についての設定

| 項目                                          | 設定値                                  | 操作タイプ<br>(17ページ参照) | 内容                                               | 備考 |
|---------------------------------------------|--------------------------------------|--------------------|--------------------------------------------------|----|
| ① リバーブ                                      | 1~4<br>初期値:2                         | А                  | 音の残響効果を設定します。<br>(9ページ参照)                        |    |
| ② コーラス                                      | 1~4<br>初期値:2                         | A                  | 音に広がりを与える効果を<br>設定します。<br>(9ページ参照)               |    |
| ③ 音色選択                                      | 7ページ参照<br>初期値:GRAND<br>PIANO(MODERN) | A                  | 鍵盤の音色を選びます。<br>(7ページ参照)                          |    |
| <ul><li>① ブリリアンス<br/>(BRILLIANCE)</li></ul> | -3~0~3<br>初期値:0                      | В                  | 音の明るさを設定します。<br>(8ページ参照)                         |    |
| 19 レイヤーのバランス                                | -24~0~24<br>初期値:0                    | В                  | メインパートとレイヤー<br>パートの音量バランスを設<br>定します。<br>(9ページ参照) |    |

#### ■曲/メトロノームについての設定

|    | 項目                                     | 設定値                  | 操作タイプ<br>(17ページ参照) | 内容                                                                     | 備考                                                                                                    |
|----|----------------------------------------|----------------------|--------------------|------------------------------------------------------------------------|----------------------------------------------------------------------------------------------------|
| Ø  | テンポ<br>(TEMPO)                         | 20~255<br>初期値:120    | B (+/-)<br>C (0~9) | ミュージックライブラリー<br>曲やメトロノーム、録音機<br>能での録音/再生などのテ<br>ンポを設定します。<br>(10ページ参照) | <ul> <li>数値入力鍵盤(0~9)を使って設定する場合は、必ず3桁で入力してください。</li> <li>例:テンポ90を入力するには、"0→9→0"と最初に"0"を入力する。</li> <li>録音機能の使用中には、+/-鍵盤を一緒に押すと"120"になります。</li> </ul> |
| 8  | 曲選択<br>(SONG<br>SELECT)                | 01~61<br>初期値:01      | B (+/-)<br>C (0~9) | ミュージックライブラリー<br>曲を選びます。<br>(12ページ参照)                                   | <ul> <li>数値入力鍵盤(0~9)を使って設定する場合は、必ず2桁で入力してください。</li> <li>例:08番を入力するには、"0→8"と最初に<br/>"0"を入力する。</li> <li>録音機能の使用中は、設定できません。</li> </ul>                |
| 1  | 曲の音量<br>(SONG VOLUME)                  | 00~42<br>初期値:42      | В                  | ミュージックライブラリー<br>曲の音量を設定します。                                            | • 録音機能の使用中は設定できません。                                                                                                    |
| 12 | メトロノームの<br>音量<br>(METRONOME<br>VOLUME) | 00~42<br>初期値:36      | В                  | メトロノームの音量を設定<br>します。<br>(11ページ参照)                                      |                                                                                                    |
| 13 | メトロノームの拍子<br>(METRONOME<br>BEAT)       | 0、2、3、4、5、6<br>初期値:4 | A                  | メトロノームの拍子を設定<br>します。<br>(10ページ参照)                                      | <ul> <li>ミュージックライブラリー曲の再生中は、設<br/>定できません。</li> </ul>                                                                                               |

#### ■ 鍵盤の設定

| 項目                                                                                                    | 設定値                                                                                                    | 操作タイプ<br>(17ページ参照)                                                                                                    | 内容                                                                                       | 備考                                                                                                    |
|----------------------------------------------------------------------------------------------------|----------------------------------------------------------------------------------------------------|----------------------------------------------------------------------------------------------------|------------------------------------------------------------------------------------------|----------------------------------------------------------------------------------------------------|
| <ol> <li>鍵盤の調<br/>(トランスポーズ)</li> </ol>                                                                                                | -12~0~12<br>初期値:0                                                                                                    | В                                                                                                    | 鍵盤全体の調を、半音単<br>位で上下させることがで<br>きます。                                                       | <ul> <li>ミュージックライブラリー曲の再生中と、<br/>デュエット機能のオン中は設定できません。</li> <li>調を高く設定している場合、音色によっては最高鍵域で音の高さが不明瞭になる場合があります。</li> </ul>                                                                                                    |
| <ul> <li>④ 音の高さの微調整<br/>(チューニング)</li> </ul>                                                                                           | -99~0~99<br>初期値:0                                                                                                    | В                                                                                                    | 本機全体のピッチを、<br>A4=440Hzから1セント単<br>位(100セント=半音)で<br>上下させることができま<br>す。                      | <ul> <li>ミュージックライブラリー曲の再生中は設<br/>定できません。</li> </ul>                                                                                                    |
| ⑤ オクターブシフト                                                                                                    | -2~0~2<br>初期値:0                                                                                                    | В                                                                                                    | 鍵盤音域をオクターブ単<br>位で変更します。                                                                  | <ul> <li>メイン音色パートおよびレイヤー音色パートに設定できます。</li> <li>スプリット音色パートには設定できません。</li> </ul>                                                                                                    |
| <ul> <li>⑥ 音律<br/>(TEMPERAMENT)</li> <li>⑦ 音律選択<br/>(TEMPERAMENT<br/>SELECT)</li> <li>⑧ 音律の基音<br/>(ペースノート)<br/>(BASE NOTE)</li> </ul> | <ul> <li>音律:00~16</li> <li>ペースノート:</li> <li>-、+、0~9 (C~B)</li> <li>初期値:</li> <li>音律:00 (平均律)</li> <li>ペースノート:C</li> </ul> | <ul> <li>FUNCTIONボタン<br/>を押し続けたまま、<br/>以下の鍵盤を順に押<br/>して設定します。</li> <li>1.音律⑥鍵盤を押す。</li> <li>2.音律選択⑦鍵盤で、<br/>音律を選ぶ。</li> <li>3.音律の基音⑧鍵盤<br/>で、ペースノートを<br/>選ぶ。</li> </ul> | 鍵盤の音律(スケール)を<br>設定して通常の音律(12<br>平均律)以外の音律を使う<br>音楽(インド音楽、アラビ<br>ア音楽、古典音楽など)の<br>演奏ができます。 | <音律><br>00:平均律(Equal)<br>01:純正律長調(Pure Major)<br>02:純正律短調(Pure Minor)<br>03:ピタゴラス音律(Pythagorean)<br>04:キルンベルガー第III法(Kirnberger 3)<br>05:ヴェルクマイスター第I技法第3法(Werckmeister)<br>06:ミーントーン(Mean-Tone)<br>07:ラスト(Rast)<br>08:バヤティ(Bayati)<br>09:ヒジャーズ(Hijaz)<br>10:サバ(Saba)<br>11:ダシュティ(Dashti)<br>12:チャハルガー(Chahargah)<br>13:セガー(Segah)<br>14:グジャリ・トーディ(Gurjari Todi)<br>15:チャンドラコウンス(Chandrakauns)<br>16:チャルケシ(Charukeshi)<br><ベースノート><br>-:C/+:C*/0:D/1:E <sup>b</sup> /2:E/3:F/<br>4:F*/5:G/6:A <sup>b</sup> /7:A/8:B <sup>b</sup> /9:B |
| <sup>19</sup> 鍵盤のタッチ<br>(TOUCH<br>RESPONSE)                                                                                           | オフ (OFF)、1~3<br>初期値:2                                                                                                    | A                                                                                                    | 鍵盤を弾くときの強弱感<br>度を設定します。<br>設定値が小さいほど、弱<br>めのタッチで大きな音が<br>出ます。                            |                                                                                                    |

#### ■ MIDI関連/その他の設定

| 項目                                                                    | 設定値                    | 操作タイプ<br>(17ページ参照) | 内容                                                                                                    | 備考                                                                                                    |
|-----------------------------------------------------------------------|------------------------|--------------------|----------------------------------------------------------------------------------------------------|----------------------------------------------------------------------------------------------------|
| <sup>1</sup> <sup>1</sup> 9 USBデバイス<br>モードの設定<br>(USB DEVICE<br>MODE) | MIDI、ストレージ<br>初期値:MIDI | -                  | 本機とパソコンをUSBケー<br>ブルで接続すると、MIDIに<br>なります。本機で録音した<br>曲をパソコンに保存した<br>り、パソコンの曲データを<br>本機に読み込む場合は、<br>USBデバイスモードをスト<br>レージに切り替えます。<br>(23ページ参照) | <ul> <li>ストレージへの切り替えが完了すると、<br/>GRAND PIANO(MODERN、CLASSIC)ボ<br/>タン、ELEC PIANOボタンのランプが全て点<br/>滅し、その他のランプは消灯します。</li> <li>この間は、本体操作ができなくなります。</li> <li>設定(MIDI↔ストレージ)は同じ操作をす<br/>るごとに切り替わります。</li> </ul>            |
| ⑪ 送信チャンネル                                                             | 01~16<br>初期値:01        | В                  | 本機のMIDIメッセージを外<br>部の機器へ送信するチャン<br>ネルを、1~16チャンネル<br>の中から選びます。                                                                               |                                                                                                    |
| 10 ローカル<br>コントロール                                                     | オフ、オン<br>初期値:オン        | A                  | オフに設定すると、鍵盤と<br>音源が切り離され、鍵盤を<br>弾いても音が鳴らなくなり<br>ます。                                                                                        | <ul> <li>ミュージックライブラリー曲の再生中は設定<br/>できません。</li> </ul>                                                                                                    |
| 1 操作音                                                                 | オフ、オン<br>初期値:オン        | A                  | オフに設定すると、<br>FUNCTIONボタンを押し<br>ながら鍵盤で設定を行った<br>ときに、操作音が鳴らなく<br>なります。                                                                       | <ul> <li>本設定は、本機の電源を切った後も保存されます。</li> <li>ミュージックライブラリー曲やメトロノームの再生中、および録音機能の使用中は設定できません。</li> </ul>                                                                                                    |
| 2 設定の保存                                                               | オフ、オン<br>初期値:オフ        | A                  | オンに設定すると、その時<br>点の各種設定内容**1が保存<br>され、本機の電源を入れ直<br>したときにその設定になり<br>ます。<br>オフに設定すると、電源を<br>入れ直したとき、本機全体<br>の設定**2がリセットされ<br>ます。              | <ul> <li>ミュージックライブラリー曲やメトロノームの再生中、デュエットオン中、および録音機能の使用中は設定できません。</li> <li>※1以下の設定は保存されません。         <ul> <li>デュエット機能のオン/オフ</li> <li>曲のLR(パート)選択</li> <li>ローカルコントロール</li> </ul> </li> <li>※2操作音のオン/オフ設定は除く</li> </ul> |
| ② 操作のロック                                                              | オフ、オン<br>初期値:オフ        | A                  | オンに設定すると、ボタン<br>がロックされて操作できな<br>くなります(電源ボタンと<br>ロック解除の操作を除く)。<br>誤ってボタンに触って設定<br>が変わったりするのを防止<br>できます。                                     | <ul> <li>ミュージックライブラリー曲やメトロノームの再生中、および録音機能の使用中は設定できません。</li> </ul>                                                                                                    |

## パソコンとの接続について

## パソコンと接続する

この楽器とパソコンを接続して演奏情報(MIDIデータ)の 送受信ができます。楽器演奏をパソコンの音楽ソフトへ送っ て記録したり、パソコンからこの楽器へデータを送って音を 鳴らすことができます。

#### パソコンの動作環境

MIDIデータを送受信するために必要なパソコン環境は下記 のとおりです。お手持ちのパソコン環境を必ず事前にご確認 ください。

#### ● 対応OS

Windows<sup>®</sup> XP(SP2以降)<sup>※1</sup> Windows Vista<sup>®</sup> <sup>※2</sup> Windows<sup>®</sup> 7 <sup>※3</sup> Mac OS<sup>®</sup> X(10.3.9、10.4.11以降、10.5.6以降、10.6.2以降) ※1 Windows XP Home Edition Windows XP Professional(32bit版) ※2 Windows Vista(32bit版) ※3 Windows 7(32bit版、64bit版)

●USBポート

#### 型重要!

 上記の対応OS以外のパソコンを接続すると、パソコンが 故障する場合があります。絶対に接続しないでください。

#### 接続方法

#### 2 重要!

- 正しい手順で接続しないとデータの送受信ができなくなる場合があります。必ず下記の手順に従って接続してください。
- 本機の電源を切り、パソコンを起動させておき ます。
  - パソコンの音楽ソフトは起動させないでください。
- 市販のUSBケーブルで、パソコンと本機を接続 します。

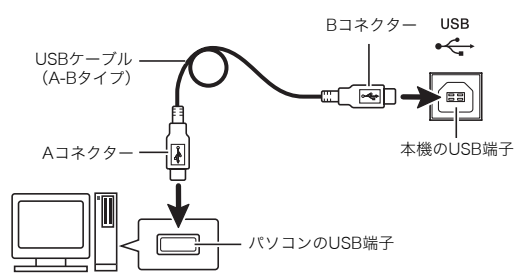

- 3 本機の電源を入れます。
  - 初めての接続では、データを送受信するために必要 なドライバが自動でパソコンにインストールされ ます。
- 4. パソコンの音楽ソフトを起動させます。

- **5** パソコンの音楽ソフトの設定で、MIDIデバイス として下記のいずれかを選びます。 CASIO USB-MIDI: (Windows Vista、Windows 7、 Mac OS Xの場合)
  - USBオーディオデバイス: (Windows XPの場合)
  - MIDIデバイスの選択方法については、お使いの音楽 ソフトのマニュアルをご覧ください。

#### 型重要!

パソコンの音楽ソフトを起動させる前に、必ず本機の電源を入れておいてください。

#### 🗍 メモ

- 1回接続に成功した後は、USBケーブルをつないだままで パソコンや本機の電源を入れなおすことができます。
- 本機のMIDIデータ送受信の詳しい仕様や、接続についての最新のサポート情報は、下記のホームページをご覧ください。

http://casio.jp/support/emi/

### MIDI機能を使ってみる

#### MIDIについて

電子楽器同士、あるいは電子楽器とコンピューター機器との 間で情報をやり取りできるように、デジタル信号の仕様や端 子の形状について定めた統一規格のことです。

#### 🗍 メモ

 MIDIインプリメンテーションの詳細は、 <u>http://casio.jp/support/emi/</u>を参照してください。

19~21ページの「設定項目一覧表」の中の「送信チャンネ ル」「ローカル コントロール」をご参照ください。

## 録音した曲をパソコンに保存する/ パソコンの曲データを本機に読み込む

本機で録音した曲(以下、[録音機能]の曲、と呼びます) をパソコンに保存したり、カシオのホームページからパソコ ンにダウンロードした曲を本機のユーザーソング(ミュー ジックライブラリー 61番)に読み込んで再生したりするこ とができます。

#### ☑重要!

- 本機とパソコンの間でデータを送受信中に、本機の電源 を切ると本機内蔵メモリーのデータが破壊されることが あります。内蔵メモリーのデータが破壊された場合は、 次回電源を入れたときに内蔵メモリーのフォーマットが 実行されるため、電源を入れてからフォーマット完了 (使用出来るようになる)まで、約20秒前後の時間がか かります。
- 本機とパソコンを接続します(22ページ「パ ソコンと接続する」手順1~3)。
  - MIDIソフトを立ち上げている場合は、閉じてくだ さい。
- **2.** 本機のUSBデバイスモードをストレージに切り 替えます。

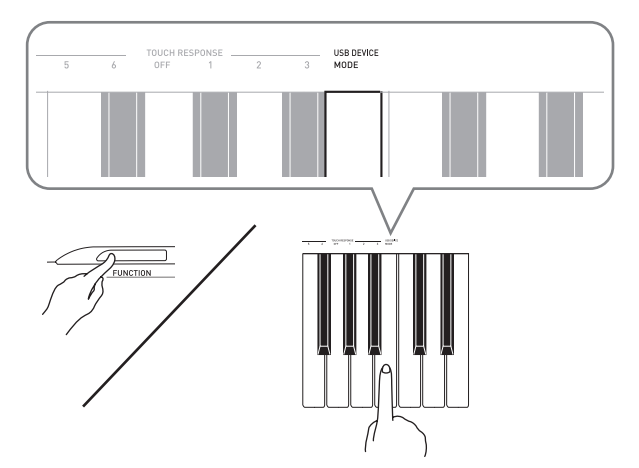

- FUNCTIONボタンを押しながら、USBデバイス モード(USB DEVICE MODE)鍵盤を押します。
- 切り替えが完了すると、GRAND PIANO (MODERN、CLASSIC)ボタン、ELEC PIANO ボタンのランプが全て点滅し、その他のランプは消 灯します。
- 詳しくは、19~21ページの「設定項目一覧表」の中の「USBデバイスモードの設定(USB DEVICE MODE)」(21ページ)を参照してください。

- 3. パソコンの「マイ コンピュータ※」をダブルク リックします。
  - ※Windows XPの場合。Windows Vista、Windows 7 の場合は「コンピュータ」が表示されます。 Macの場合は、デスクトップに「PIANO」が表示されるので、手順3をとばして手順4へ進んでください。
  - 「リムーバブル記憶域があるデバイス」のなかに、パ ソコンにつながった本機のメモリーが「PIANO」という名前で表示されています。

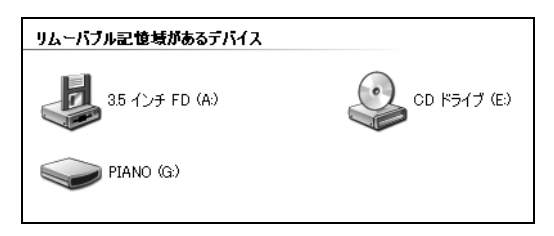

- **4**「PIANO」をダブルクリックして開きます。
  - 下記のフォルダが入っています。ユーザーソング (ミュージックライブラリー 61番)に曲を読み込む には「MUSICLIB」を、[録音機能]の曲をパソコン に保存したり戻したりするには「RECORDER」を 使います。

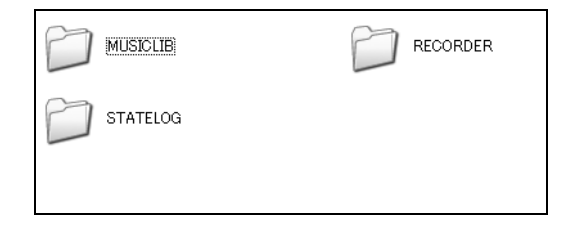

| データの種類    | フォルダ名    | ファイル名と拡張子※                                                             |
|-----------|----------|------------------------------------------------------------------------|
| ユーザーソング   | MUSICLIB | BIDSNG01.MID:SMF形式<br>データ(フォーマット0/1)<br>BIDSNG01.CM2:カシオオリ<br>ジナル形式データ |
| [録音機能] の曲 | RECORDER | BIDREC01.CSR:カシオオリ<br>ジナル形式データ                                         |

※ 保存、読み込みの操作をする前にファイル名と拡張子が 上記の内容になっていることを必ずご確認ください。

- Windows XP、Windows Vista、Windows 7では、拡張 子が表示されないように初期設定されています。その場 合は以下の手順で、拡張子を表示させます。
- Windows XPの場合
- 1. 任意のフォルダを開きます。
- [ツール]をクリックし、[フォルダオプション]をクリックします。
- 3. [表示] タブをクリックします。次に、[詳細設定] ボッ クスの一覧から [ファイルおよびフォルダ] の [登録さ れている拡張子は表示しない] チェックボックスをク リックしてチェックを外します。
- 4. [OK] をクリックします。
- Windows Vista、Windows 7の場合
- [スタート] ボタンの画像をクリックし、[コントロール パネル]、[デスクトップのカスタマイズ]、[フォルダオ プション] の順にクリックします。
- 2. [表示] タブをクリックし、[詳細設定] の [登録されて いる拡張子は表示しない] チェックボックスをクリック してチェックを外します。
- 3. [OK] をクリックします。

#### ■ ユーザーソング(ミュージックライブラリー 61番) に曲を読み込むには

読み込みたい曲のファイル(.MIDまたは.CM2)を、 MUSICLIBフォルダにコピーしてファイル名をBIDSNG01 (.MIDまたは.CM2)に変更します。

 MUSICLIBフォルダにBIDSNG01.MIDとBIDSNG01.CM2 の両ファイルがある場合、BIDSNG01.MIDのデータが本体 に読み込まれます。BIDSNG01.CM2を読み込みたい場合 はBIDSNG01.MIDを別のファイル名に変更してください。

#### **()**メモ)

 MUSICLIBフォルダ内にBIDSNG01.MIDがある状態で、 コピーしたファイルをBIDSNG01.MIDに変更すると、パ ソコン上で「MIDIDATAの名前を変更できません」とい うエラーメッセージが出ます。その場合は、MUSICLIB フォルダ上のBIDSNG01.MIDのファイル名を別の名前に 変更してから、コピーしたファイル名をBIDSNG01.MID に変更してください。

#### ■[録音機能]の曲をパソコンに保存するには

RECORDERフォルダ内の[録音機能]の曲ファイルをパソ コンの保存先フォルダにコピーします。また、以前にパソコ ンに保存した[録音機能]の曲ファイルをRECORDERフォ ルダにコピー(上書き)することで、[録音機能]の曲を保 存時の状態に戻すことができます。

- **5** ファイルの移動が終わったら、本機のUSBデバ イスモードをMIDIに戻します。
  - Macの場合は、パソコンで「PIANO」フォルダを選んで取り出し操作(ゴミ箱にドラッグアンドドロップするなど)を行ってください。
  - FUNCTIONボタンを押しながら、USBデバイス モード(USB DEVICE MODE) 鍵盤を押します。
  - MIDIモードに戻すと、MUSICLIBおよび RECORDERフォルダのファイルがユーザーソング および[録音機能]の曲に読み込まれます。

#### ፵重要!

データのやり取りにエラーが生じた場合:
 SONG ▶/■ボタンのランプ(2つ)、GRAND PIANOボタン(MODERN、CLASSIC)のランプ、ELEC PIANOボタンのランプが全て点灯します。その他のランプは全て消灯します。

#### ■ カシオホームページのソングデータのご利用について

CASIO Music Site(<u>http://music.casio.co.jp/</u>)の以下 のサービスから、ソングデータをダウンロードして本機に転 送することができます。

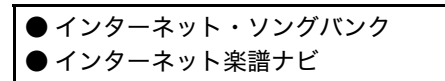

#### ①メモ

• 本機では、ピアノ曲のみ使用できます。

#### 著作権について

音楽、映像、コンピュータ・プログラム、データベースなどは 著作権法により、その著作者及び著作権者の権利が保護されて います。こうした著作物を複製することは、個人的に又は家庭 内で使用する目的でのみ行うことができます。上記の目的を超 えて、権利者の了解なくこれを複製(データ形式の変換を含 む)、改変、複製物の譲渡、ネットワーク上での配信などを行 うと、「著作権侵害」「著作者人格権侵害」として損害賠償の請 求や刑事処罰を受けることがあります。本製品を使用して複製 などをなされる場合には、著作権法を遵守の上、適切なご使用 を心がけていただきますよう、お願いいたします。

## 困ったときは

| 現象                                                                         | 原因                                                                                      | 解決方法                                                                                                    | 参照                |
|----------------------------------------------------------------------------|-----------------------------------------------------------------------------------------|----------------------------------------------------------------------------------------------------|-------------------|
| 鍵盤を押しても音が出                                                                 | 1. VOLUMEつまみが"MIN"の位置にある。                                                               | 1. VOLUMEつまみを"MAX"の方に動かす。                                                                                             | ☞ 8ページ            |
| ない。                                                                        | <ol> <li>ヘッドホンがつながっている。またはヘッド<br/>ホンの変換プラグがPHONES端子に残って<br/>いる。</li> </ol>              | 2. ヘッドホンまたは変換プラグをPHONES端<br>子から抜く。                                                                                    | ☞ 5ページ            |
|                                                                            | 3. ローカルコントロールの設定がオフになって<br>いる。                                                          | 3. ローカルコントロールの設定をオンにする。                                                                                               | ☞ 21ページ           |
| ピッチがずれて聴こえ<br>る。                                                           | 1. 鍵盤の調(トランスポーズ)の設定が"O"<br>以外になっている。                                                    | 1. 設定を"0"にする。または、電源を入れ直す。                                                                                             | ☞ 20ページ           |
|                                                                            | 2. 音の高さの微調整(チューニング)の設定が<br>"O"以外になっている。                                                 | 2. 設定を"0"にする。または、電源を入れ直す。                                                                                             | ☞ 20ページ           |
|                                                                            | 3. オクターブシフトが設定されている                                                                     | 3. オクターブシフトの設定を"0" にする。                                                                                               | ☞ 20ページ           |
|                                                                            | 4. 音律が設定されている。                                                                          | 4. 音律の設定を"00" (平均律)にする。                                                                                               | ☞ 20ページ           |
| 音の鳴り方や効果がお<br>かしい。電源を入れ直<br>しても変わらない。<br>例:弾き方(タッチ)を変<br>えても音に強弱がつ<br>かない。 | 「設定の保存」がオンになっている。                                                                       | 「設定の保存」をオフにして、電源を入れ直す。                                                                                                | ☞ 21ページ           |
| パソコンと接続したと<br>き、データの送受信が<br>できない。                                          | _                                                                                       | <ol> <li>本機とパソコンがUSBケーブルで正しく接続<br/>されているか、あるいはパソコンの音楽ソフ<br/>トの設定でデバイスが正しく選ばれているか<br/>確認する。</li> </ol>                 | ☞ 22ページ           |
|                                                                            |                                                                                         | <ol> <li>本機の電源を切ってパソコンの音楽ソフトを<br/>終了させてから、本機の電源を入れてパソコ<br/>ンの音楽ソフトを再起動させてみる。</li> </ol>                               |                   |
| 電源を入れてから使用<br>できるようになるまで、<br>かなり時間がかかる。                                    | 前回の電源オフ時、本機とパソコンの間でデー<br>タを送受信中であったため、本機内蔵メモリー<br>のデータが破壊された。内蔵メモリーのフォー<br>マットが実行されるため。 | 電源を入れてから内蔵メモリーのフォーマット<br>完了まで、約20秒前後の時間がかかります。使<br>用できるようになるまでお待ちください。<br>また、本機とパソコンの間でデータを送受信中<br>に電源を切らないようにしてください。 | ☞ 23ページ           |
| 同じ音色で鍵盤の位置<br>によって音質や音量が<br>若干異なる音色がある。                                    | デジタルサンプリングという電子処理※によって<br>※ 元になっている楽器音の音域ごとの音質を再<br>音を録音し、ひとつの音色に仕上げる処理。                | 発生する音域の境目で、故障ではありません。<br>現するために、低域・中域・高域など複数の音域で                                                                      | ごとに元の楽器           |
| ボタン操作をすると、<br>鳴っている音が一時的<br>に途切れたり、音質が<br>若干変わったように聴<br>こえる。               | レイヤー機能、デュエット機能、内蔵曲の演奏、<br>鳴っています。このようなときにボタンを操作す<br>パートによっては左記のような現象が発生するこ              | 録音機能などを使用しているときは、複数のパー<br>すると、音色固有の内部エフェクト設定が自動的に<br>ことがありますが、故障ではありません。                                              | トの音が同時に<br>変更されて、 |

## 製品仕様

| 型式           | PX-I30BK/PX-I30WE/PX-I30RD                                                                                                    |
|--------------|----------------------------------------------------------------------------------------------------|
| 鍵盤           | 88鍵、ピアノ鍵盤、タッチレスボンス付き                                                                                                    |
| 同時発音数        | 最大128音                                                                                                    |
| 音色           | 16種類<br>• レイヤー可(ベース音色を除く)<br>• スプリット可(低域はベース音色のみ)                                                                                                    |
| エフェクト        | ブリリアンス(-3~0~3)リバーブ(4種)、コーラス(4種)、DSP、アコースティックレゾナンス                                                                                                    |
| メトロノーム       | <ul> <li>拍子:0,2,3,4,5,6</li> <li>テンポ範囲:20~255</li> </ul>                                                                                                    |
| デュエット        | 音域変更可(-1~2オクターブ)                                                                                                    |
| ミュージックライブラリー | <ul> <li>・ 曲数:60曲、ダウンロード曲:1曲(最大65KB)※</li> <li>※ 表記容量は、1KB=1024バイト、1MB=1024<sup>2</sup>バイト換算です。</li> <li>・ 曲の音量:調節可</li> <li>・ パートのオン/オフ:L、R</li> </ul>                  |
| 録音機能         | <ul> <li>方式:リアルタイム録音、再生</li> <li>曲数:1曲</li> <li>録音トラック数:2トラック</li> <li>容量:合計約5,000音符</li> <li>録音内容の保持:内蔵フラッシュメモリー</li> </ul>                                             |
| ペダル          | ダンパー(別売のSP-32使用時はソフト、ソステヌートも可)                                                                                                    |
| その他の機能       | <ul> <li>タッチセレクト:3種類、オフ</li> <li>トランスポーズ:2オクターブ(-12~0~12)</li> <li>チューニング:A4=440.0Hz±99セント(可変)</li> <li>音律</li> <li>オクターブシフト</li> <li>操作のロック</li> </ul>                  |
| MIDI         | 16chマルチティンバー受信                                                                                                    |
| 入出力端子        | <ul> <li>PHONES端子: ステレオミニジャック×2<br/>出力インピーダンス3Ω<br/>出力電圧1.5V (RMS) MAX</li> <li>電源端子: DC12V</li> <li>USB端子: タイプB</li> <li>ダンパーペダル端子: 標準ジャック</li> <li>ペダルコネクター</li> </ul> |
| スピーカー        | [13cm×6cm(角型)]×2(出力8W+8W)                                                                                                    |
| 電源           | <br>家庭用AC100V電源使用 ACアダプター AD-A12150LW使用                                                                                                    |
| 消費電力         | 12V 18W                                                                                                    |
| サイズ          | 幅132.2×奥行28.6×高さ13.5cm                                                                                                    |
| 質量           | 約11.2kg                                                                                                    |
| 付属品          | ACアダプター (AD-A12150LW)、ペダル (SP-3) 1本、譜面立て、取扱説明書 (本書)、保証書、<br>楽譜集、安全上のご注意                                                                                                  |

• 改良のため、仕様およびデザインの一部を、予告なく変更することがあります。

#### 【別売品のご案内】

| 商品名   | 品番                      |
|-------|-------------------------|
| ヘッドホン | CP-16                   |
| ペダル   | SP-3<br>SP-20<br>SP-32* |
| イス    | CB-5<br>CB-7<br>CB-30   |

※ CS-67P使用時のみ

| 商品名    | 品番               |  |
|--------|------------------|--|
| スタンド   | CS-53P<br>CS-67P |  |
| ソフトケース | SC-700P          |  |

カシオ電子楽器取扱店で購入可能。

 店頭のカシオ電子キーボードカタログ でより詳しい情報がご覧になれます。 <u>http://casio.jp/emi/catalogue</u>

в

## 音色リスト

| 音色名                   | プログラムチェンジ | バンクセレクトMSB |  |
|-----------------------|-----------|------------|--|
| GRAND PIANO MODERN    | 0         | 2          |  |
| GRAND PIANO CLASSIC   | 0         | 1          |  |
| GRAND PIANO VARIATION | 0         | 0          |  |
| ELEC PIANO            | 4         | 0          |  |
| FM E.PIANO            | 5         | 0          |  |
| 60'S E.PIANO          | 4         | 1          |  |
| HARPSICHORD           | 6         | 0          |  |
| VIBRAPHONE            | 11        | 0          |  |
| PIPE ORGAN            | 19        | 0          |  |
| JAZZ ORGAN            | 17        | 0          |  |
| ELEC ORGAN 1          | 16        | 0          |  |
| ELEC ORGAN 2          | 16        | 1          |  |
| STRINGS 1             | 49        | 0          |  |
| STRINGS 2             | 48        | 0          |  |
| BASS (LOWER) 1        | 32        | 0          |  |
| BASS (LOWER) 2        | 32        | 1          |  |

## ソングリスト

| NO  | 曲夕                                                   |
|-----|------------------------------------------------------|
| NO. |                                                      |
| 01  |                                                      |
| 02  |                                                      |
| 03  |                                                      |
| 04  |                                                      |
| 05  |                                                      |
| 06  | エナュード 作品2509 く蝶々>                                    |
| 07  |                                                      |
| 80  | リルツ 作品64の1 <小大のリルツ>                                  |
| 10  |                                                      |
| 10  | 栄興の時 弗3番                                             |
| 10  |                                                      |
| 12  |                                                      |
| 13  |                                                      |
| 14  | 栄しざ晨大 「ユークント・アルハム」より                                 |
| 15  | 見知らぬ国と人々について「ナ供の情景」より                                |
| 16  | トロイメフイ 「士侠の情索」より                                     |
| 17  |                                                      |
| 18  | メメエット BWV Ann.II4 「アンナ・マクタレーナ・<br>  バッハのクラヴィーア小曲隼」より |
| 19  | インヴェンション 第1番 RWV 772                                 |
| 20  | インヴェンション 第8番 BWV 779                                 |
| 21  | インヴェンション 第13番 BWV 784                                |
|     |                                                      |
| 22  | 第1巻  より                                              |
| 23  | かっこう                                                 |
| 24  | ガボット                                                 |
| 25  | ソナチネ 作品36の1 第1楽章                                     |
| 26  | ソナチネ 作品20の1 第1楽章                                     |
| 27  | ソナタ K.5 4 5 第 1 楽章                                   |
| 28  | ソナタ K.3 3 1 第3楽章 <トルコ行進曲>                            |
| 29  | ロンド K.485                                            |
| 30  | エリーゼのために                                             |
| 31  | トルコ行進曲                                               |
| 32  | ソナタ 作品13 <悲愴> 第1楽章                                   |
| 33  | ソナタ 作品13 <悲愴> 第2楽章                                   |
| 34  | ソナタ 作品13 <悲愴> 第3楽章                                   |
| 35  | ソナタ 作品27の2 <月光> 第1楽章                                 |
| 36  | ラプソディ 第2番                                            |
| 37  | ワルツ 作品39の15(連弾)                                      |
| 38  | 愛の夢 第3番                                              |
| 39  | 花の歌                                                  |
| 40  | 乙女の祈り                                                |
| 41  | クシコス・ポスト                                             |
| 42  | ユーモレスク 作品101の7                                       |
| 43  | メロディー 「叙情小曲集 第2集」より                                  |
| 44  | シシリエンヌ 作品78                                          |
| 45  | 子守唄 「ドリー組曲」より(連弾)                                    |
| 46  | アラベスク 第1番                                            |
| 47  | 亜麻色の髪の乙女 「前奏曲集」より                                    |
| 48  | パスピエ 「ベルガマスク組曲」より                                    |
| 49  | ジムノペディ 第1番                                           |
| 50  | ジュ・トゥ・ヴ                                              |
| 51  | 愛の挨拶                                                 |
| 52  | エンターテイナー                                             |
| 53  | メープル・リーフ・ラグ                                          |
| 54  | アラベスク 「25の練習曲 作品100」より                               |
| 55  | スティリアンヌ 「25の練習曲 作品100」より                             |
| 56  | アヴェ・マリア 「25の練習曲 作品100」より                             |
| 57  | 帰途 「25の練習曲 作品100」より                                  |
| 58  | 貴婦人の乗馬 「25の練習曲 作品100」より                              |
| 59  | 第13番「30番練習曲 作品849」より                                 |
| 60  | 第26番「30番練習曲作品849」より                                  |
|     |                                                      |

### ご使用上の注意

「安全上のご注意」と併せてお読みください。

#### ■ 設置上のご注意

- 本機を次のような場所に設置しないでください。
- 直射日光のあたる場所、温度の高い場所。
- 極端に温度の低い場所。
- ラジオや、テレビ、ビデオ、チューナーに近い場所(これらを近くに置いた場合、本機には特に障害はありませんが、近くに置いたラジオやテレビの側に雑音や映像の乱れが起こることがあります)。

#### ■本機のお手入れについて

- お手入れにベンジン、アルコール、シンナーなどの化学 薬品は使わないでください。
- 鍵盤などのお手入れは柔らかな布を薄い中性洗剤液に浸し、固く絞ってお拭きください。

#### ■付属品・別売品

付属品や別売品は、本機指定のものをご使用ください。指定 以外のものを使用すると、火災・感電・けがの原因となるこ とがあります。

#### ■ ウエルドライン

外観にスジのように見える箇所がありますが、これは、樹脂 成形上の"ウエルドライン"と呼ばれるものであり、ヒビや キズではありません。ご使用にはまったく支障ありません。

#### ■音のエチケット

楽しい音楽も時と場合によっては気になるものです。特に静 かな夜間には小さな音でも通りやすいものです。周囲に迷惑 のかからない音量でお楽しみください。窓を閉めたり、ヘッ ドホンを使用するのもひとつの方法です。お互いに心を配 り、快い生活環境を守りましょう。

- 本書の内容については万全を期して作成いたしましたが、 万一ご不明な点や誤りなど、お気付きの点がございましたらご連絡ください。
- 本書の一部または全部を無断で複写することは禁止されています。また、個人としてご利用になるほかは、著作権法上、当社に無断では使用できませんのでご注意ください。
- 本書および本機の使用により生じた損失、逸失利益また は第三者からのいかなる請求についても当社では一切そ の責任を負えませんので、あらかじめご了承ください。
- 本書の内容に関しては、将来予告なく変更することがあります。

## 保証・アフターサービスについて

#### 保証書はよくお読みください

保証書は必ず「お買い上げ日・販売店名」などの記入をお確 かめのうえ、販売店から受け取っていただき、内容をよくお 読みの後、大切に保管してください。

#### 保証期間は保証書に記載されています

#### 修理を依頼されるときは

まず、もう一度、取扱説明書に従って正しく操作していただ き、直らないときには次の処置をしてください。

#### ● 保証期間中は

保証書の規定に従ってお買い上げの販売店または取扱説明書 等に記載のカシオテクノリペアセンターが修理をさせていた だきます。

- <u>保証書に「持込修理」と記載されているもの</u>は、製品に 保証書を添えてご持参またはご送付ください。
- 保証書に「出張修理」と記載されているものは、お買い 上げの販売店または取扱説明書等に記載のカシオテクノ お客様修理相談センターまでご連絡ください。

#### ● 保証期間が過ぎているときは

お買い上げの販売店または取扱説明書等に記載のカシオテク ノお客様修理相談センターまでご連絡ください。修理すれば 使用できる製品については、ご希望により有料で修理いたし ます。

当商品は「出張修理」「持込修理」のいずれも受け付けてお ります。修理をお急ぎの場合には、事前に最寄りのカシオテ クノお客様修理相談センターにご相談ください。お客様のご 希望に沿った修理方法をご案内させていただきます。

#### あらかじめご了承いただきたいこと

- ●「修理のとき一部代替部品を使わせていただくこと」や「修理が困難な場合には、修理せず同等品と交換させていただくこと」があります。 また、特別注文された製品の修理では、ケースなどをカシオ純正部品と交換させていただくことがあります。
- ●修理のとき、交換した部品を再生、再利用する場合があります。修理受付時に特段のお申し出がない限り、交換した部品は弊社にて引き取らせていただきます。
- ●録音機能などのデータ記憶機能付きのモデルでは、修理のとき、故障原因の解析のため、データを確認させていただくことがあります。
- ●日本国内向けの製品は海外での修理受付ができません。 修理品は日本まで移動の上、日本国内のカシオテクノお 客様修理相談センターにご依頼ください。

#### アフターサービスなどについておわかりにならないと きは

お買い上げの販売店または取扱説明書等に記載のカシオテク ノお客様修理相談センターにお問い合わせください。

## MIDI インプリメンテーション・チャート

| ファン                              | クション                                                                                                    | 送信                                                    | 受信                                                    | 備考                                                                                                    |
|----------------------------------|----------------------------------------------------------------------------------------------------|-------------------------------------------------------|-------------------------------------------------------|----------------------------------------------------------------------------------------------------|
| ベーシック<br>チャンネル                   | 電源ON時<br>設定可能範囲                                                                                                    | $\begin{array}{c} 1 \sim 16 \\ 1 \sim 16 \end{array}$ | $\begin{array}{c} 1 \sim 16 \\ 1 \sim 16 \end{array}$ |                                                                                                    |
| モード                              | 電源ON時<br>メッセージ<br>代 用                                                                                                    | モード3<br>×<br><b>*****</b>                             | モード3<br>×<br><b>*****</b>                             |                                                                                                    |
| ノート<br>ナンバー:                     | 音 域                                                                                                    | 0~127<br>*****                                        | $0 \sim 127 \\ 0 \sim 127*1$                          | *1:音色による                                                                                                    |
| ベロシティ                            | ノート・オン<br>ノート・オフ                                                                                                    | $\bigcirc$ 9nH v = 1 $\sim$ 127<br>× 8nH v = 64       | ○ 9nH v = 1 ~ 127<br>× 9nH v = 0, 8nH v =**           | **は関係なし                                                                                                    |
| アフター<br>タッチ                      | キー別<br>チャンネル別                                                                                                    | ×<br>×                                                | ×                                                     |                                                                                                    |
| ピッチ・ベンド                          |                                                                                                    | ×                                                     | 0                                                     |                                                                                                    |
| コントロール<br>チェンジ                   | 0.32<br>1<br>5<br>6, 38<br>7<br>10<br>11<br>16<br>17<br>18<br>19<br>64<br>65<br>66<br>67<br>76<br>77<br>78<br>80<br>81<br>82<br>83<br>84<br>91<br>93<br>100, 101<br>120<br>121 | 0<br>× × ×<br>× × × × × × × × × × × × × × ×           |                                                       | $\begin{array}{c} ({\it X} {\it y} {\it z} {\it v} {\it v} {\it v} {\it v} {\it v} {\it z} {\it v} {\it v} {\it z} {\it x} {\it v} {\it z} {\it y} {\it z} {\it z} {\it x} {\it v} {\it z} {\it y} {\it z} {\it z} {\it z} {\it x} {\it v} {\it y} {\it z} {\it z} {\it z} {\it x} {\it v} {\it v} {\it z} {\it z$ |
| プログラムチェ                          | <b>ンジ</b> :<br>設定可能範囲                                                                                                    | · · · · · · · · · · · · · · · · · · ·                 | ○<br>0 ~ 127                                          |                                                                                                    |
| エクスクルーシ                          | ゚゚ヺ                                                                                                    | 0                                                     | 0                                                     | *2                                                                                                    |
| : ソン<br>コモン : ソン<br>: チュ         | ^グ・ポジション<br>∕グ・セレクト<br>.−ン                                                                                                    | ×<br>×<br>×                                           | ×<br>×<br>×                                           |                                                                                                    |
| リアル :クロ<br>タイム :コマ               | ーック<br>マンド                                                                                                    | 0                                                     | ×<br>×                                                |                                                                                                    |
| その他 : ロー<br>: オー<br>: アク<br>: リセ | ーカル ON/OFF<br>ール・ノート・オフ<br>ティブ・センシング<br>ニット                                                                                                    | ×<br>○<br>×<br>×                                      | ×<br>O<br>×                                           |                                                                                                    |
| 備 考<br>モード1:オム:                  | 備考 *2:詳細は、MIDIインプリメンテーション(http://casio.jp/support/emi/)参照 モード1:オムニ・オン、ポリ モード2:オムニ・オン、モノ ○ : あり                                                                                 |                                                       |                                                       |                                                                                                    |
| モード3:オム                          | ニ・オフ、ポリ                                                                                                    | モード4:オムニ・オ                                            | フ、モノ ×:な                                              |                                                                                                    |

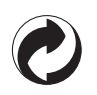

This recycle mark indicates that the packaging conforms to the environmental protection legislation in Germany.

これは、梱包箱がドイツの環境保護法に適合していることを 示すリサイクルマークです。

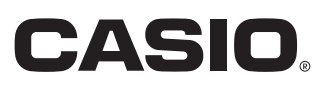

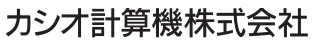

〒151-8543 東京都渋谷区本町1-6-2

C MA1011-B Printed in China PX130JA1B